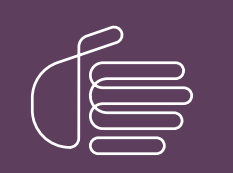

**PureConnect®** 

2020 R1

Generated:

15-September-2021

Content last updated:

01-September-2021

See Change Log for summary of changes.

# **GENESYS**

## **CX Insights**

## Installation and Configuration Guide

## Abstract

This document contains installation and configuration information for Pureconnect CX Insights, which provides real-time analytics dashboards.

For the latest version of this document, see the PureConnect Documentation Library at: http://help.genesys.com/cic.

For copyright and trademark information, see https://help.genesys.com/cic/desktop/copyright\_and\_trademark\_information.htm.

## **Table of Contents**

| Table of Contents                                                   | 2        |
|---------------------------------------------------------------------|----------|
| CX Insights overview                                                | 3        |
| CX Insights architecture                                            | 4        |
| CX Insights deployment model                                        | 4        |
| CX Insights server                                                  | 4        |
| CX Insights web application                                         | 4        |
| CX Insights prerequisites                                           | 5        |
| CX Insights requirements                                            | 5        |
| CX Insights server requirements                                     | 5        |
| CX Insights licensing                                               | 5        |
| Analytics access licenses                                           | 5        |
| Analytics feature license                                           | 6        |
| CX Insights server installation                                     | <u>7</u> |
| CX Insights server installation                                     | /        |
| Install CX Insights server                                          |          |
| Installation clean up                                               | 8        |
| CX insights server configuration                                    | 9        |
| CX Insights server configuration                                    | 9        |
| Allocate Access licenses                                            | 9        |
| Configure CA insights server in interaction Administrator           | 9<br>11  |
| Configure Automistrator Access for CX insights                      | 10       |
| Lond configure CV insights web application                          | 15       |
| Install and configure CA insights web application                   | 10       |
|                                                                     | 15       |
| Microsoft Internet Information Server                               | 15       |
| Install CX Insights web application for Microsoft IIS               | 15       |
| Configure HTTPS for Microsoft IIS                                   | 23       |
| Apache HTTP server                                                  | 26       |
| Install CX Insights web application for Apache (Only for Analytics) | 27       |
| Configure HTTP for Apache                                           | 27       |
| Configure HTTPS for Apache                                          | 28       |
| Nginx Server                                                        | 28       |
| Install CX Insights web application for Nginx                       | 28       |
| Configure HTTP for Nginx                                            | 28       |
| Configure HTTPS for Nginx                                           | 30       |
| Post deployment and installation verification                       | 33       |
| View CX Insights dashboards                                         | 34       |
| Troubleshooting                                                     | 36       |
| Known Errors                                                        | 37       |
| Appendix                                                            | 38       |
| MicroStrategy Server License Update Process                         | 38       |
| License Ordering Process                                            | 38       |
| License Request Checklist                                           | 38       |
| Process of updating new License Key                                 | 39       |
| Change Lea                                                          | 39       |
| Uldlige Lug                                                         | 41       |

## **CX Insights overview**

CX Insights is a web-based application that allows you to display interactive dashboards to view and analyze real-time agent status and workgroup activity. Agent dashboard visualizations help you monitor agent status and agent interaction details in real-time. Workgroup dashboard visualizations give supervisors a quick look at available agents and their current states. Each agent or supervisors requires an assigned Analytics Core User license in order to log in, and they also need to have access permission to use the dashboards.

CX Insights is built on the MicroStrategy Business Intelligence (BI) platform that runs best in a Linux environment. It is deployed as a set of Docker containers through an Ansible playbook. CX Insights can be accessed on Google Chrome, Mozilla Firefox, and Internet Explorer.

## **CX Insights architecture**

## CX Insights deployment model

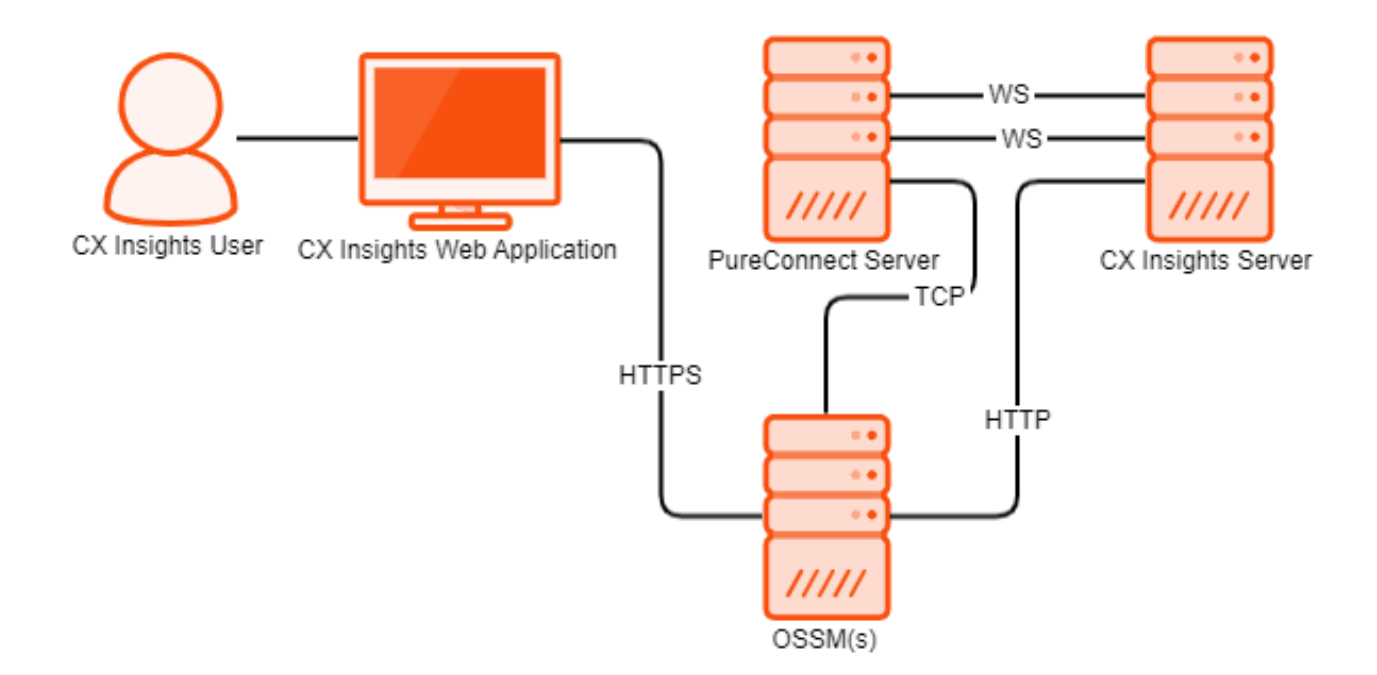

## **CX Insights server**

The CX Insights server is a Linux server that uses Docker Compose to run the containerized version of the MicroStrategy BI platform, as well as integration containers used for interfacing with PureConnect. The primary driver of the following resource requirements is the MicroStrategy BI platform. It uses in-memory cubes to model incoming real-time statistics for use by visualizations in dashboards.

## CX Insights web application

The CX Insights web application is built on the same framework as Interaction Connect and shares the same server requirements.

## **CX Insights prerequisites**

## **CX Insights requirements**

### **CX** Insights server requirements

You need Internet Connectivity while installing CX Insights, to download few packages and modules. After Installation is complete, Internet connectivity is not required.

As part of installation, CX Insights need to download required packages and modules for Ansible and Docker.

#### Hardware

Genesys has tested the following machine specifications to verify a deployment consisting of 1000 PureConnect users taking interactions across an average of 10 workgroups each. Significantly larger deployments may require additional CPU and RAM to retain performance for the increased incoming traffic from the PureConnect Server.

| Component      | Requirement                                                     |
|----------------|-----------------------------------------------------------------|
| Platform       | Virtual machine or physical server                              |
| CPU            | <ul><li> 8 cores</li><li> AMD-V or VT-X VM-extensions</li></ul> |
| RAM            | 32 GB                                                           |
| Storage space  | 512 GB                                                          |
| Swap partition | 32 GB                                                           |

### Software

#### Important!

During installation of Centos, you must include Virtualization Host to minimize the amount of additional configuration required to get Docker running.

| Component           | Requirement                                                        |
|---------------------|--------------------------------------------------------------------|
| Operating system    | Centos 7                                                           |
| Software components | Virtualization Host:<br>• KVM<br>• QEMU<br>• QEMU+KVM<br>• Libvirt |

## **CX Insights licensing**

CX Insights requires an Analytics access license for users, and an Analytics feature license.

### Analytics access licenses

To verify if you have the Access licenses, go to the License Management form in Interaction Administrator and under the Licenses tab, verify the following licenses.

| License                        | Description                                                                                                    |
|--------------------------------|----------------------------------------------------------------------------------------------------|
| I3_ACCESS_ANALYTICS_CORE       | Basic dashboard license to view dashboards                                                                              |
| I3_ACCESS_ANALYTICS_ENTERPRISE | This license will allow users to create and modify dashboards and also allows external data sources to build dashboards |

| itle                            | Assignable Allowed | Assignable Configured | Concurrent Allowed | Concurrent Configured | Concurrent In Use |  |
|---------------------------------|--------------------|-----------------------|--------------------|-----------------------|-------------------|--|
| 3_ACCESS_ACD_MEDIA_1            | 100                | 1                     | 100                | 0                     | 0                 |  |
| 3_ACCESS_ACD_MEDIA_2            | 100                | 0                     | 100                | 0                     | 0                 |  |
| 3_ACCESS_ACD_MEDIA_3_PLUS       | 100                | 9                     | 100                | 0                     | 0                 |  |
| 3_ACCESS_ACD_SOCIAL_MEDIA       | 100                | 8                     | 100                | 0                     | 0                 |  |
| 3_ACCESS_ACD_WHATSAPP           | 100                | 0                     | 0                  | 0                     | 0                 |  |
| 3_ACCESS_ALTOCLOUD_USER         | 100                | 1                     | 0                  | 0                     | 0                 |  |
| 3_ACCESS_ANALYTICS_CORE         | 100                | 1                     | 100                | 0                     | 0                 |  |
| 3_ACCESS_ANALYTICS_ENTERPRISE   | 100                | 2                     | 100                | 0                     | 0                 |  |
| 3_ACCESS_ANALYZER               | 100                | 4                     | 100                | 0                     | 0                 |  |
| 3 ACCESS APPLICATION PORT ADDON | 100                | 0                     | 100                | 0                     | 0                 |  |

The License Management dialog displays the number of available licenses.

### Analytics feature license

To verify if you have the Analytics feature license, go to the **License Management** form in Interaction Administrator and under the **Features** tab, verify the **I3\_FEATURE\_ANALYTICS** license.

| License Management                                                                                                    | ? X   |
|----------------------------------------------------------------------------------------------------|-------|
| Licenses         Features           Name         13_FEATURE_2_3_1_FP1           13_FEATURE_2_4_PCOLIENT         13_FEATURE_AD_HOC           13_FEATURE_ADVANCED_CAMPAIGN_MANAGEMENT         13_FEATURE_ADVANCED_SECURITY           13_FEATURE_ALTERNATE_FIRMWARE_DISTRIBUTION         13_FEATURE_ALATERNATE_FIRMWARE_DISTRIBUTION           13_FEATURE_ANALYZER         13_FEATURE_ANALYZER_LANGUAGE_CA           13_FEATURE_ANALYZER_LANGUAGE_DE         14_FEATURE_ANALYZER_LANGUAGE_DE | ×     |
| Trial Dates: 2018-02-23 - 2018-08-23           Load License         View Host ID                                                                                                    | Close |

If a license is not present or you do not have enough licenses, contact your sales representative.

## **CX Insights server installation**

## CX Insights server installation

The CX Insights server hosts the MicroStrategy BI platform, which is the back-end for providing real-time analytics and dashboards in the CX Insights web application. The following server setup and configuration instructions require a knowledgeable Linux administrator and familiarity with Centos.

### Install CX Insights server

- 1. Install Centos7 on either a physical or virtual server that meets the minimum requirements
  - 8+ vcpu
  - 32 GB RAM
  - 512 GB total storage space
  - When installing Centos make sure the swap partition is at least 32 GB
- 2. Download CX Insights artifacts from the following website:

https://my.inin.com/products/cic/Pages/Utilities-Downloads.aspx

- 3. Unzip the CX Insights artifacts archive that contains ansible\_install, cxinsights-playbook.tgz file, and cx-insights.tgz
- 4. Run the shell script ansible\_install.sh to install the dependencies like python, ansible packages with root user account and also creates CX Insights user account to perform all the ansible roles and tasks. If the Centos already has pip installed then ensure that pip is of version 8.1.2, which is compatible with python 2.7.5 else all the following steps will fail. Before executing sh script, you may need to change file properties. Use the following command to add execute permission: chmod +x ansible\_install.sh
- 5. Verify if ansible is installed or not using the command "which ansible", then if installed ansible version appears. If not installed, then re-run the ansible\_install shell script again.
- 6. Verify if CX Insights account is created, using command "cut -d: -f1 /etc/paswd" and login to cxinsights account.
- su cxinsights
- Prerequisites for running ansible-playbook
- unpack the cxinsights=playbook.tgz file in the cxinsights user home directory.
- Copy cxinsights.tgz file inside cxinsights-playbook folder
- Create an inventory file in the cxinsights-playbook directory. It should look like the following with the appropriate values substituted. For example: Assume ansible is running on the CX Insights host. You need to change <host fqdn> to the cxinsights server name and the ansible\_connection to 'ssh' if using a remote machine to manage the server.
- For setting pcon\_server\_timezone ansible parameter in inventory file, please refer the link TZ Column <u>here</u> based on time zone of CX Insights host

#### [Production]

<host fqdn> ansisble\_connection=local ansible\_user=cxinsights pcon\_server\_timezone=,e.g. America/Indiana/Indianapolis> pcon\_server\_locale=<e.g. en\_us> pcon\_server\_proxy\_rewrite\_url="analystics/analytics-route/<PureConnect Server>" websocket\_auth \_secret=<create a

- 8. Unpack the cxinsights-playbook/group vars/production.yml file.
- 9. Update the value for the docker\_repo parameter to the repository where the Docker images have been uploaded. If the images were uploaded directly to the cxinsights server, then use pureconnect.
- 10. Create an inventory file in the cxinsights-playbook directory. It should look like the following example with the appropriate values substituted:

localhost ansible\_connection=local pcon\_server\_timezone=<e.g.
America/Indiana/Indianapolis>

pcon\_server\_locale=<e.g. en\_us> pcon\_server\_proxy\_rewrite\_url="analytics/analytics-route/<PureConnect</pre>

Server>" websocket auth secret=<create a password>

| host FQDN                     | Current server where you are running ansible play book                   |
|-------------------------------|--------------------------------------------------------------------------|
| ansible_connection            | This is the current session for the current server                       |
| pcon_server_timezone          | PureConnect IC timezone                                                  |
| pcon_server_locale            | PureConnect IC locale                                                    |
| pcon_server_proxy_rewrite_url | Rewrite URL for web proxy                                                |
|                               | analytics/analytics-route/ <pureconneectserver></pureconneectserver>     |
|                               | Analytics-> app folder <b>in</b> IIS                                     |
|                               | analytic-route <b>should be change</b>                                   |
|                               | Here PureConnectServer should be CIC Server ip or fgdn                   |
| websocket_auth_secret         | Secret key for web sockets to be configured in Interaction Administrator |

11. Run the Ansible Playbook to start the services on the CX Insights server. The first time will be slow as dependencies are installed, and container images downloaded.

```
• cd cxinsights-playbook
```

```
\circ sudo ansible-playbook -i production ./site.yml -b
```

Ansible will run the playbook and test the server until its web services are responsive. At this point, the server should be ready to integrate with PureConnect.

**Note:** Wait for 6 minutes so that all the containers are ready to use.

## Installation clean up

• To stop the existing container and to clean up, use the below command.

docker-compose down

docker volume rm `docker volume ls -q -f dangling=true`

• To delete existing docker images, use docker rmi `docker images -aq` command

## **CX Insights server configuration**

## CX Insights server configuration

To configure the CX Insights server settings in Interaction Administrator, use the following topics.

### **Allocate Access licenses**

Allocate a CX Insights Analytics License for each user in Interaction Administrator on the Licensing tab.

| User Configuration - user1 ? X                                                                                                    |                                                     |                                                                                                    |                                                                                                    |                                                    |         | ? X     |
|----------------------------------------------------------------------------------------------------|-----------------------------------------------------|----------------------------------------------------------------------------------------------------|----------------------------------------------------------------------------------------------------|----------------------------------------------------|---------|---------|
| Client Configuration Phonetic Spellings Options Security Custom Attribute                                                                                                    |                                                     |                                                                                                    |                                                                                                    |                                                    |         | History |
| Configuration Licensing Personal                                                                                                    | ersonal Info Workgroups Roles Password Policies ACD |                                                                                                    |                                                                                                    |                                                    |         | MWI     |
| License allocation method:<br>Assignable<br>Concurrent<br>Client Access License<br>ACD Access License<br>Media 1<br>Media 2<br>Media 3 Plus<br>Interaction Types<br>ACD Social Media<br>IPA License<br>Direct Routed Work Items<br>Oroup Routed Work Items<br>Process Monitor<br>Process Designer<br>Analytics License<br>Core<br>Designer<br>Enterprise<br>Enable Licenses | Addition                                            | nal Licenses<br>cloud User<br>eraction Analyzer<br>eraction Client I<br>eraction Client I<br>eraction Client I<br>eraction Dialer<br>eraction Dialer<br>eraction Feedb<br>eraction Optimi<br>eraction Optimi | er Access<br>Mobile Editio<br>Operator Ac<br>Outlook Add<br>xtractor<br>Add-On<br>ack Access<br>zer Access F<br>zer Client Ac<br>III<br>are enabled | n<br>Id-On<br>I-In<br>Real-time Adherence<br>ccess | license |         |
| Confirm auto-save                                                                                                    |                                                     |                                                                                                    | 0                                                                                                    | K Cancel                                           |         | Apply   |

To assign an Analytics license to a user, select the Analytics License check box and select one of the following licenses.

| CORE       | Basic dashboard license to view dashboards                                                                              |
|------------|----------------------------------------------------------------------------------------------------|
| ENTERPRISE | This license will allow users to create and modify dashboards and also allows external data sources to build dashboards |

## Configure CX Insights server in Interaction Administrator

Once the CX Insights server is up and running, the next step is to configure the PureConnect server to connect to it.

- 1. Apply the <code>I3\_FEATURE\_ANALYTICS</code> license to the <code>PureConnect</code> server.
- 2. Open Interaction Administrator and open the Analytics Node under System Configuration.

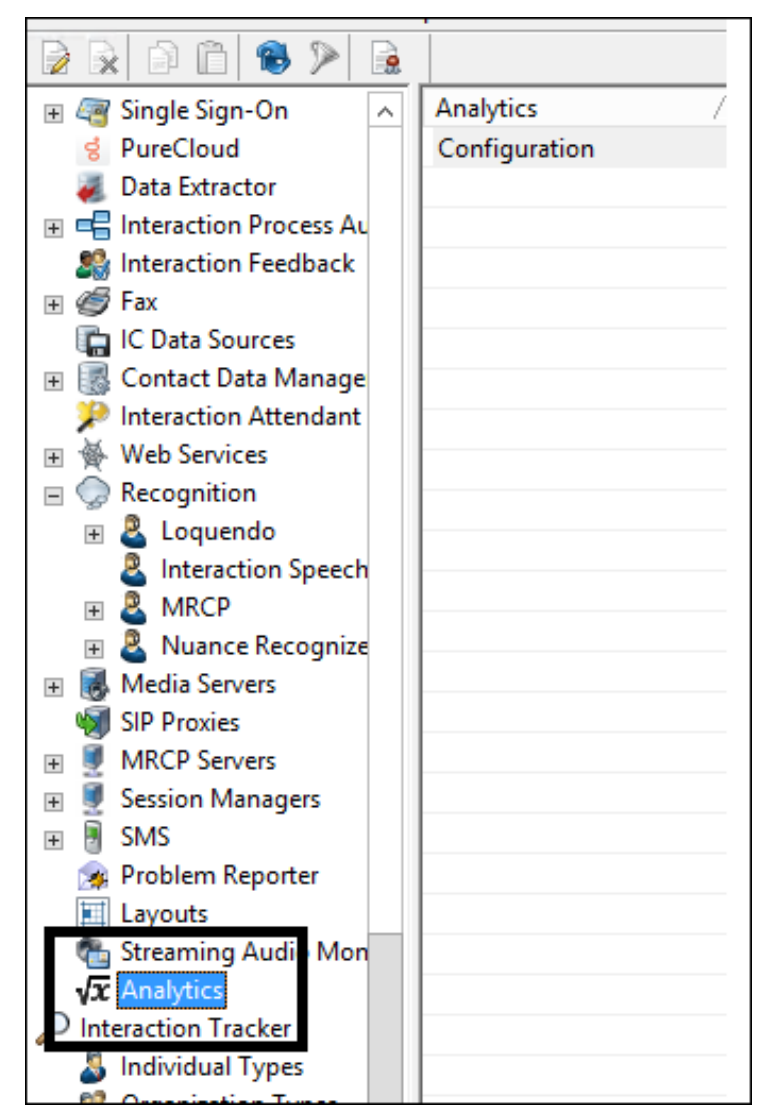

3. In the Analytics workspace, click Configuration. The Analytics Configuration dialog is displayed.

| Analytics /<br>Configuration |                           | Analytics Configuration ? ×   |
|------------------------------|---------------------------|-------------------------------|
| _                            | Server Retention Settings |                               |
|                              |                           |                               |
|                              | Config URI:               | ws://cxinsights-server:8077   |
|                              | Data URI:                 | ws://cxinsights-server:8078   |
|                              | Web Provy LIPT.           | http://cxinsights-server:8080 |
|                              | WED HOXY OIL.             |                               |
|                              | Secret:                   | ••••••                        |
|                              |                           |                               |
|                              |                           | OK Cancel Apply               |
|                              |                           |                               |

- The Config URI is the websocket address that PureConnect will use to synchronize configuration and security with the CX Insights server. (default port shown)
- The Data URI is the websocket address that PureConnect will stream real-time statistics to the CX Insights server.
- The Web Proxy URI is the target URL used by HttpPluginHost to route web requests.
- The Secret is the websocket\_auth\_secret that was entered into the inventory file when deploying the CX Insights Server.

Once Configuration is complete, the AnalyticsBridge subsystem will attempt to make the configured websocket connections. If those are successful, the synchronization process will begin. This can take a few minutes to complete if there are a large number of users and workgroups to transfer. Any additional changes to Users, Roles, Workgroups, Access Controls, or Memberships will trigger additional synchronization cycles. Once the servers are synchronized, the AnalyticsBridge Subsystem will begin streaming real-time statistics over the data websocket. At that point, users should be able to view the real-time dashboards.

## **Configure Administrator Access for CX Insights**

You can restrict which user, workgroup, or role has access to configure the Analytics feature.

To assign administrator access for Analytics:

- 1. In Interaction Administrator, go to the User, Workgroup, or Role properties dialog box.
- 2. Select the Security tab.

| User Configuration - user1                                                                                                    |                                                                                                    |  |  |  |  |   | ?  | x   |
|----------------------------------------------------------------------------------------------------|----------------------------------------------------------------------------------------------------|--|--|--|--|---|----|-----|
| Configurati<br>Client Con                                                                                                    | Configuration         Licensing         Personal Info         Workgroups         Roles         Password Policies         ACD           Client Configuration         Phonetic Spellings         Options         Security         Custom Attributes |  |  |  |  |   | He | MWI |
| Access Rights Change the settings for Access Rights. Master Administrator Allow Administrative Access editing Allow Access Control editing Access Control |                                                                                                    |  |  |  |  | S |    |     |
| Security Rights Change the settings for Security Rights. Security Rights                                                                                  |                                                                                                    |  |  |  |  |   |    |     |

- 3. Click Administrator Access.
- 4. In the Administrator Access dialog, type analytics in the Search field to filter the list.

|                                     |                                                                                                    | Administrator Access                  |
|-------------------------------------|----------------------------------------------------------------------------------------------------|---------------------------------------|
| Category: <all></all>               | ✓ Searce                                                                                                    | h: Clear                              |
| Show only selected items and groups |                                                                                                    |                                       |
| Name                                | Administrator Access                                                                                                    | Inherited From                        |
| Account Codes                       | _                                                                                                    | · · · · · · · · · · · · · · · · · · · |
| *[All]                              |                                                                                                    |                                       |
| Accumulators                        |                                                                                                    |                                       |
|                                     |                                                                                                    |                                       |
| *CLIONS                             |                                                                                                    |                                       |
| Analytics                           |                                                                                                    |                                       |
| Analytics                           | Image: A state of the state of the state |                                       |
| Analyzer Keyword Sets               |                                                                                                    |                                       |
| *[All]                              |                                                                                                    |                                       |
| Attendant Defaults Configuration    |                                                                                                    |                                       |
| Attendant Defaults Configuration    |                                                                                                    |                                       |
| Audio Sources                       |                                                                                                    |                                       |
| *[All]                              |                                                                                                    |                                       |
| Client Buttons                      | _                                                                                                    |                                       |
| *[All]                              |                                                                                                    |                                       |
| Client Configuration                |                                                                                                    |                                       |
| Client Configuration                |                                                                                                    |                                       |
| *rain                               |                                                                                                    |                                       |
| Client Templates                    |                                                                                                    |                                       |
| ClientTemplates                     |                                                                                                    |                                       |
| Collective                          |                                                                                                    |                                       |
| Collective                          |                                                                                                    |                                       |
| Contact Data Manager                |                                                                                                    |                                       |
| Contact Data Manager                |                                                                                                    |                                       |
| Contact List Sources                |                                                                                                    |                                       |
| *[All]                              |                                                                                                    |                                       |
| I3Tracker Private Rwp               | H                                                                                                    |                                       |
|                                     |                                                                                                    |                                       |
| Advanced Access Details             |                                                                                                    |                                       |
|                                     |                                                                                                    | Close                                 |

- 5. To give a user, workgroup, or role Administrator Rights to the Analytics feature, select the **Analytics** check box. You can clear the check box to remove the privilege.
- 6. Click Close.
- 7. To save the settings, click **OK** or **Apply**.

## **Configure Access Control for CX Insights dashboards**

You can restrict which user, workgroup, or role has access to specific dashboards.

To assign dashboard access:

- 1. In Interaction Administrator, go to the User, Workgroup, or Role properties dialog.
- 2. Select the **Security** tab.

| Configuration   | Licensing                                      | Personal Info                                          | Workgroups | Roles   | Password Policies | ACD               | MWI |
|-----------------|------------------------------------------------|--------------------------------------------------------|------------|---------|-------------------|-------------------|-----|
| Client Configu  | ration F                                       | honetic Spellings                                      | Options    | Securit | Y Custom Attri    | Custom Attributes |     |
| Security Rights | ] Master Adm<br>] Allow Admin<br>] Allow Acces | inistrator<br>istrative Access ed<br>s Control editing | ŝtng       |         | Admir             | istrator /        | rol |
| ۵<br>ک          | hange the set                                  | tings for Security R                                   | lights.    |         | Se                | curity Rig        | hts |

- 3. Click Access Control.
- 4. In the Access Control dialog, type dashboards in the search field to filter the list.

| Access Cor                                                                                                    | ntrol                                                                                                    |      |        |         |        |        |        |            |        |        |           |          |              |            |       |               |         |
|----------------------------------------------------------------------------------------------------|----------------------------------------------------------------------------------------------------|------|--------|---------|--------|--------|--------|------------|--------|--------|-----------|----------|--------------|------------|-------|---------------|---------|
| Category:                                                                                                    | <all></all>                                                                                                    |      | ~      | Search: | Dash   | ı      |        |            | Clea   | r      |           |          |              |            |       |               |         |
| Show or                                                                                                    | ly selected items and groups                                                                                                    |      |        |         |        |        |        |            |        |        |           |          |              |            |       |               |         |
| Name                                                                                                    |                                                                                                    | View | Modify | Monitor | Search | Delete | Create | Statistics | Manage | Launch | Has Right | Restrict | View History | Substitute | Logon | Change Status | Inherit |
| Analytic<br>*[All]<br>Agent Det<br>Agent Ove<br>Agent Ove<br>Agent Sta<br>Multiple W<br>Multiple W<br>Multiple W<br>Multiple W<br>Multiple W<br>Multiple W<br>Multiple W<br>Multiple W<br>Multiple W | is Dashboards<br>erview<br>erview Grid<br>tus<br>orkgroup Interval Analysis<br>orkgroup Interval Details Grid<br>orkgroup Overview<br>orkgroup Overview Grid<br>orkgroup Status<br>D Interval Analysis<br>D Overview |      |        |         |        |        |        |            |        |        |           |          |              |            |       |               |         |
| analyticsa<br>qf-analytic                                                                                                    | Queues<br>dminstation<br>IS                                                                                                    |      |        |         |        |        |        |            |        |        |           |          |              |            |       |               |         |
| Stations<br>analyticsa<br>qf-analytic                                                                                                    | dminstation<br>Is                                                                                                    |      |        |         |        |        |        |            |        |        |           |          |              |            |       |               |         |
| User Qu<br>analyticsa                                                                                                    | eues<br>dmin                                                                                                    |      |        |         |        |        |        |            |        |        |           |          |              |            |       |               |         |
| Users —<br>analyticsa                                                                                                    | dmin                                                                                                    |      |        |         |        |        |        |            |        |        |           |          |              |            |       |               |         |

#### Note:

If the IC Server is in sync with the MicroStrategy server, then the check boxes for all the dashboards are displayed.

5. To assign a user, workgroup, or role access to the dashboard, select the dashboard check box, or select All to assign access to all dashboards. Clear a check box to remove the privilege.

- 6. Click Close.
- 7. Click OK or Apply to save settings.

### Install and configure CX Insights web application

#### Install CX Insights web application

To host CX Insights web application on web servers, follow the instructions defined in <u>CIC Web Applications Installation and Configuration Guide</u> or download the <u>PDFfile</u>. CX Insights web application does not need any additional inbound or outbound rules to be applied in case of Internet usage.

#### Public domain purpose

To deploy the CX Insights web application for public domain or on PureConnect Cloud, the following configuration are required:

#### WebServer configuration

You can install and configure CX Insights on anyone of the following web platforms:

- Microsoft Internet Information Server (IIS)
- Apache HTTP Server
- Nginx Server

#### **CIC server configuration**

Apart from this configuration on the web server, you must define one server parameter on the CIC server:

| 표 👹 Fax                  | ^ | Parameter Name /                | Value                                                    |
|--------------------------|---|---------------------------------|----------------------------------------------------------|
| 💼 IC Data Sources        |   | AdminServerMonitorPath          | {SERVER}\Parameters\Attendant Audio Path\Value;\${SE     |
| 표 🎆 Contact Data Manager |   | Allow Voicemail Operator Escape | Ves                                                      |
| 🎾 Interaction Attendant  |   | AnalyticsRouteUrl               | analytics-route                                          |
| 🗉 👾 Web Services         |   | Analyzer Maximum Keyword Count  | 50                                                       |
| 🗉 🍚 Recognition          |   | Attendant Audio Path            | D:\I3\IC\Resources\InteractionAttendantWaves             |
| 🗉 🐻 Media Servers        |   | Attendant Fax Path              | D:\I3\IC\Resources\InteractionAttendantFaxes             |
| SIP Proxies              |   | CallRecoveryMessage             | D:\I3\IC\Resources\\RecoveringYourCall.wav;SystemDef     |
| Image: MRCP Servers      |   | Collective Support              | 1                                                        |
| Session Managers         |   | CommonUserInheritedAttributes   | ACD Agent Greeting                                       |
| 🗄 🖉 SMS                  |   | CustomMirrorDir                 | Divi2/IC/ Persourcesu Divi2/IC/ TETDPoetu Divi2/IC/ Hest |

#### MicroStrategy Configuration

In Ansible playbook production inventory file parameter pcon\_server\_proxy\_rewrite\_url should be defined as "analytics" replace analytics with full path where web application hosted. For example, if the web application is accessed using url like https://pureconnectprd.simdomain.com/ininapps/analytics/ then the parameter should be defined as "ininapps/analytics", this parameter should not be defined in case of intranet usage.

#### **Microsoft Internet Information Server**

#### Install CX Insights web application for Microsoft IIS

For a basic working installation, such as for a test environment, follow the first three sections:

- Step 1: Add Required IIS Services
- Step 2: Download and copy CIC web applications files
- Step 3: Configure IIS

For a production environment, you can also follow the instructions in Configure HTTPS for IIS.

#### Step 1: Add Required IIS Services

- 1. In Server Manager, verify that the Web Server Role (IIS 7) is added with the following (minimum required) role services installed:
- Common HTTP Features
  - Static Content
  - Default Document
  - Performance
  - Static Content Compression
  - Security
    - Request Filtering
  - Management Tools
  - IIS Management Console
- If you have not installed the Application Request Routing and URL Rewrite extensions, download them from the following locations and install them.
   Application Request Routing extension (http://www.iis.net/downloads/microsoft/application-request-routing)
  - URL Rewrite extension (http://www.iis.net/downloads/microsoft/url-rewrite)
- 3. Enable server as proxy and enable response buffering:
  - a. In IIS Manager, click your server.
  - b. Double-click the Application Request Routing Cache module.
  - c. In the Actions pane, click Server Proxy Settings
  - d. Check Enable proxy.
  - e. Change the Response buffer threshold (KB) setting under Buffer Setting to 0.
  - f. Click Apply.
- 4. Verify that  ${\tt index.html}$  and  ${\tt index.htm}$  are present as Default Documents.

#### Step 2: Download and copy CIC web applications files (for analytics only)

- 1. In Windows Explorer, create a directory in the Home Directory in IIS for the CIC Web Applications.
- In a default IIS installation, the Home Directory is C:\inetpub\wwwroot. Verify that IIS has the appropriate permissions for that newly created directory.

Note:

- In this document, the directory is named ININApps.
- Download the CIC Web Applications zip file from <a href="https://my.inin.com/products/Pages/Downloads.aspx">https://my.inin.com/products/Pages/Downloads.aspx</a>. All the web applications are contained in this single . zip archive. You must extract the analytics folder only
- 3. Unzip the CIC Web Applications

- 4. Navigate to the  ${\tt web\_files}$  folder inside the unzipped CIC Web Applications folder.
- 5. Copy only the analytics folder inside of web files.
- 6. Paste the folders copied in the previous step into the directory you created in step 1.
- Doing so places the appropriate directory structure and files for CIC Web Applications (only analytics folder) on your web server.

#### Step 3: Configure IIS

- 1. Create a new Site named ININApps in IIS:
  - a. Right-click on Sites and choose Add web site. b. In the dialog box, set the Content Directory - Physical path to the CIC Web Applications folder you previously created in your server's Home directory.

| site name:                    |                  | Application pool:     |       |        |
|-------------------------------|------------------|-----------------------|-------|--------|
| ININApps                      |                  | ININApps              | _     | Select |
| Content Direct                | ory              |                       |       |        |
| Physical path:                | 2                |                       |       |        |
| C:\inetpub\wv                 | wroot\ININApps   |                       |       |        |
| Pass-through                  | authentication   |                       |       |        |
|                               | 1                | . 1                   |       |        |
| Connect as                    | Test Setting     | gs                    |       |        |
| Diadaa                        |                  |                       |       |        |
| binding                       |                  |                       | -     |        |
| Type:                         | IP addres        | as:                   | Port: |        |
| http                          | Al Unas:         | agned                 | ■  80 |        |
| Host name:                    |                  |                       |       |        |
| -                             |                  |                       |       |        |
|                               | · cantaca com a  |                       |       |        |
| Example: www                  | v.concoso.com or | marketing.contoso.com |       |        |
| Example: www                  | v.concoso.com or | marketing.contoso.com |       |        |
| Example: www                  | e.concoso.com or | marketing.contoso.com |       |        |
| Example: www                  | e immediately    | marketing.contoso.com |       |        |
| Example: www<br>Start Web sit | e immediately    | marketing.contoso.com |       |        |

- 2. Remove the .NET Framework version of the application pool:
  - a. In the IIS Manager side pane, click Application Pools.
  - b. Right-click the newly created ININApps application pool.
  - c. Click Basic Settings.
  - d. Change the .NET Framework version to No Managed Code.
- e. Click OK.
- 3. Enable static content compression on the new Site:
  - a. Click the site in IIS Manager.
  - b. Double-click the Compression module.
  - c. Check Enable static content compression.
  - d. Click Apply.
- 4. Update the Maximum URL Length and Maximum Query String size in Request Filtering, if enabled:
- a. Click the site in the IIS Manager.
- b. Double-click on the Request Filtering module, if enabled.
  - If the module does not appear, Request Filtering is not enabled.
- c. Select the URL tab in the Request Filtering view.
- d. Click on Edit Feature Settings in the Actions pane.
  - i. Update Maximum URL Length (bytes) to 8192.
  - ii. Update Maximum Query String (bytes) to 8192.
  - iii. Update Maximum allowed content length (bytes) to something greater than or equal to 20971520.
- e. Click OK.
- 5. Add allowed server variables:
  - a. Click the site in the IIS Manager.
  - b. Double-click on the URL Rewrite module.
  - c. In the Actions pane, click View Server Variables.
  - d. Create the following three server variables by clicking Add in the Actions panel
    - WEB\_APP
    - ICWS\_HOST
    - HTTP\_ININ-ICWS-Original-URL

#### Note:

Steps 6 through 10 can alternatively be completed using XML configuration files.

6. Create the rewrite map.

- a. Click the site in the IIS Manager.
- b. Double-click the URL Rewrite module.
- c. In the Actions pane on the right, click View Rewrite Maps.
- d. Click Add Rewrite Map.
- e. Enter MapScheme for the rewrite map name
- f. In the Actions pane, click Add Mapping Entry.
- g. Enter the following:
  - Original value New value
  - https on
- h. Repeat steps f and g with the following information:

### Original value New value

- off http
- 7. Create URL rewrite rules. You will create two inbound rules and four outbound rules.
  - a. Click the site in the IIS Manager.
  - b. Double-click the URL Rewrite module.
  - c. Navigate to the Actions pane and select Add Rule(s).
  - d. For each rule, select Blank rule under the appropriate type (Inbound rule or Outbound rule).
  - e. Enter the following information for each rule. Tables are provided for ease of copying values, followed by screenshots for each rule.

#### Note: Do not add conditions for any of the rules.

| Inbound rule1                                   |                                           |  |  |
|-------------------------------------------------|-------------------------------------------|--|--|
| This rule allows the client to reach the Sessio | n Manager host that ICWS is served from.  |  |  |
| Name>                                           | inin-api-rewrite                          |  |  |
| Requested URL                                   | Matches the Pattern                       |  |  |
| Using                                           | Regular Expressions                       |  |  |
| Pattern                                         | (?:^(.*/)analytics/api ^api)/([^/]+)(/.*) |  |  |
| Ignore case                                     | Enabled                                   |  |  |
| Server Variables                                | See Server Variables table below          |  |  |
| Action type                                     | Rewrite                                   |  |  |
| Rewrite URL                                     | http://{ICWS_HOST}:8018{R:3}              |  |  |
| (see <u>Configure HTTPS for IIS</u> for HTTPS)  |                                           |  |  |
| Append query string                             | Enabled                                   |  |  |
| Log rewritten URL                               | Enabled                                   |  |  |
| Stop processing of subsequent rules             | Enabled                                   |  |  |

#### Server Variables

| Name                        | Value                                            | Replace |
|-----------------------------|--------------------------------------------------|---------|
| WEB_APP                     | {R:1}                                            | True    |
| ICWS_HOST                   | {R:2}                                            | True    |
| HTTP_ININ-ICWS-Original-URL | {MapScheme:{HTTPS}}://{HTTP_HOST}{UNENCODED_URL} | False   |

| View Help                 |                              |                         |         |                     |              |             |
|---------------------------|------------------------------|-------------------------|---------|---------------------|--------------|-------------|
| tions                     | Edit Ink                     | ound Rule               |         |                     |              | Actions     |
|                           | Name                         | Journa Raite            |         |                     |              | Apply       |
| HERRY (DEV2000\cherry_use | inin-ani-rewrite             |                         |         |                     |              | Cancel      |
| Sites                     | initiapi territe             |                         |         |                     |              | 🗢 Back to F |
| 😝 Default Web Site        |                              |                         |         |                     | 0            | Help        |
| NINApps                   | Match URL                    |                         |         |                     | ٢            |             |
| > analytics               | Requested URL:               |                         |         | Using:              |              |             |
| > initial client          | Matches the Patte            | ern `                   | -       | Regular Expressions | ~            |             |
| > 🧾 dataextractor         |                              |                         |         |                     |              |             |
| > i workitemclient        | Detterry                     |                         |         |                     |              |             |
| > i workitemviewer        | (2:^( */)apalitics/          | (anil^ani)/([^/]+)(/*)  |         |                     | Test wettern |             |
| Server Farms              | (i. (i /)analytics/          | abil abi)/([ /]+)(/-)   |         |                     | lest pattern |             |
|                           |                              |                         |         |                     |              |             |
|                           | ✓ Ignore case                |                         |         |                     |              |             |
|                           |                              |                         |         |                     |              |             |
|                           | Conditions                   |                         |         |                     |              |             |
|                           | Conditions                   |                         |         |                     | •            |             |
|                           |                              |                         |         |                     |              |             |
|                           | Server Variables             |                         |         |                     | ۲            |             |
|                           | Name                         | Value                   | Replace |                     | Add          | id          |
|                           | WEB_APP                      | {R:1}                   | True    |                     |              |             |
|                           | ICWS_HOST                    | {R:2}                   | True    |                     | Edit         |             |
|                           | HTTP_ININ-IC                 | {MapScheme:{HTTPS}}://{ | False   |                     | Remove       |             |
|                           |                              |                         |         |                     |              |             |
|                           |                              |                         |         |                     | Move Up      |             |
|                           |                              |                         |         |                     |              |             |
|                           |                              |                         |         |                     | Move Down    |             |
|                           |                              |                         |         |                     |              |             |
|                           |                              |                         |         |                     |              |             |
|                           |                              |                         |         |                     | 0            |             |
|                           | Action                       |                         |         |                     | ۲            |             |
|                           | Action type:                 |                         |         |                     |              |             |
|                           | Rewrite                      | ~                       |         |                     |              |             |
|                           | A .:                         |                         |         |                     |              |             |
|                           | - Action Properties          | 5                       |         |                     |              |             |
|                           | Rewrite URL:                 |                         |         |                     |              |             |
|                           | http://{ICWS_HOST}:8018{R:3} |                         |         |                     |              |             |
|                           | http://{ICW                  | S_HOST):8018(R:3)       |         |                     |              |             |

| 1                                              | nbound rule2                                             |
|------------------------------------------------|----------------------------------------------------------|
| This rule allows the client to reach the Sessi | on Manager host that Microstrategy calls is served from. |
| Name                                           | analytics-route                                          |
| Requested URL                                  | Matches the Pattern                                      |
| Using                                          | Regular Expressions                                      |
| Pattern                                        | (?:^(.*/)analytics-route ^analytics- route)/([^/]+)(/.*) |
| Ignore case                                    | Enabled                                                  |
| Server Variables                               | See Server Variables table below                         |
| Action type                                    | Rewrite                                                  |
| Rewrite URL                                    | http://{ICWS_HOST}:8018{R:3}                             |
| (see Configure HTTPS for IIS for HTTPS)        |                                                          |
| Append query string                            | Enabled                                                  |
| Log rewritten URL                              | Enabled                                                  |
| Stop processing of subsequent rules            | Enabled                                                  |

#### Server Variables

| Name                        | Value                                            | Replace |
|-----------------------------|--------------------------------------------------|---------|
| WEB_APP                     | {R:1}                                            | True    |
| ICWS_HOST                   | {R:2}                                            | True    |
| HTTP_ININ-ICWS-Original-URL | {MapScheme:{HTTPS}}://{HTTP_HOST}{UNENCODED_URL} | False   |

| 🕞 Internet Information Services (IIS) N                                                | Manager                                                           | -             |
|----------------------------------------------------------------------------------------|-------------------------------------------------------------------|---------------|
| ←→ CHERRY → Site                                                                       | is ► ININApps ► analytics ►                                       | 2             |
| File View Help                                                                         |                                                                   |               |
| Connections                                                                            | Edit Outbound Rule                                                | Actions       |
| Application Pools                                                                      | inin-location-paths                                               | Back to Rules |
| <ul> <li>✓ Initial Sites</li> <li>&gt; Initial Site</li> <li>✓ Initial Site</li> </ul> | Precondition:                                                     | Help          |
| > 🛄 analytics<br>> 🛄 analytics-repo                                                    | <none> 	 Edit</none>                                              |               |
| > client<br>> dataextractor                                                            | Match 💿                                                           |               |
| > 🛗 workitemclient<br>> 📑 workitemviewer                                               | Server Variable V                                                 |               |
| > 🗊 Server Farms                                                                       | Variable name:                                                    |               |
|                                                                                        | RESPONSE_location                                                 |               |
|                                                                                        |                                                                   |               |
|                                                                                        | Variable value: Using:                                            |               |
|                                                                                        | Matches the Pattern $\checkmark$ Regular Expressions $\checkmark$ |               |
|                                                                                        | Pattern:<br>^/icws/.* Test pattern<br>✓ Ignore case               |               |
|                                                                                        | Conditions                                                        |               |
|                                                                                        | Action                                                            |               |
|                                                                                        | Action type:                                                      |               |
|                                                                                        | Rewrite ~                                                         |               |
|                                                                                        | Action Properties                                                 |               |
|                                                                                        | Value:                                                            |               |
|                                                                                        | /{WEB_APP}analytics/api/{ICWS_HOST}{R:0}                          |               |
|                                                                                        | Replace existing server variable value                            |               |
|                                                                                        | Stop processing of subsequent rules                               |               |
| < >                                                                                    | 🛅 Features View 🔤 Content View                                    |               |
| Configuration: 'ININApps/analytics' we                                                 | b.config                                                          |               |

| This rule allows the exclusion required by t | Outbound rule 1<br>This rule allows the cookies required by ICWS and the client to be located where the client needs them. |  |  |  |  |
|----------------------------------------------|----------------------------------------------------------------------------------------------------|--|--|--|--|
| This rule allows the cookies required by it  | CWS and the client to be located where the client needs them.                                                              |  |  |  |  |
| Name                                         | inin-cookie-paths                                                                                                    |  |  |  |  |
| Precondition                                 | <none></none>                                                                                                    |  |  |  |  |
| Matching scope                               | Server Variable                                                                                                    |  |  |  |  |
| Variable name                                | RESPONSE_Set_Cookie                                                                                                    |  |  |  |  |
| Variable value                               | Matches the Pattern                                                                                                    |  |  |  |  |
| Using                                        | Regular Expressions                                                                                                    |  |  |  |  |
| Pattern                                      | (.*)Path=(/icws.*)                                                                                                    |  |  |  |  |
| Ignore case                                  | Enabled                                                                                                    |  |  |  |  |
| Action type                                  | Rewrite                                                                                                    |  |  |  |  |
| Value                                        | {R:1}Path=/{WEB_APP}analytics/api/{ICWS_HOST}{R:2}                                                                         |  |  |  |  |
| Replace existing server variable value       | Enabled                                                                                                    |  |  |  |  |
| Stop processing of subsequent rules          | Disabled                                                                                                    |  |  |  |  |

| View Help                               |                                                               |                     |       |              |  |
|-----------------------------------------|---------------------------------------------------------------|---------------------|-------|--------------|--|
| ections                                 | Edit Outbound Rule                                            |                     |       | Actions      |  |
|                                         |                                                               |                     |       | Apply        |  |
| CHERRY (DEV2000\cherry_use              | Name:                                                         |                     |       | Ex Cancel    |  |
| Application Pools     Sites             | min-cookie-paths                                              |                     |       | 🗢 Back to Ru |  |
| > O Default Web Site                    | Desses ditions                                                |                     |       | Help         |  |
| V 😜 ININApps                            |                                                               |                     |       |              |  |
| > ··· analytics<br>> ··· analytics-repo | shore                                                         |                     | Edita |              |  |
| > dataextractor                         | Match                                                         |                     | ۲     |              |  |
| > 🛅 wfm                                 | Matching scope:                                               |                     |       |              |  |
| > 🧾 workitemclient                      | Server Variable V                                             |                     |       |              |  |
| Server Farms                            |                                                               |                     |       |              |  |
| a server tamb                           | Variable name:                                                |                     |       |              |  |
|                                         | RESPONSE_Set_Cookie                                           |                     |       |              |  |
|                                         |                                                               |                     |       |              |  |
|                                         | Variable value:                                               | Using:              |       |              |  |
|                                         | Matches the Pattern $\sim$                                    | Regular Expressions | ~     |              |  |
|                                         | ☑ Ignore case                                                 |                     |       |              |  |
|                                         | Conditions                                                    |                     | ۲     |              |  |
|                                         | Action                                                        |                     | ۲     |              |  |
|                                         | Action type:                                                  |                     |       |              |  |
|                                         | Rewrite ~                                                     |                     |       |              |  |
|                                         | Action Properties                                             |                     |       |              |  |
|                                         | Values                                                        |                     |       |              |  |
|                                         | <pre>(R:1)Path=/{WEB_APP}analytics/api/{ICWS_HOST}(R:2)</pre> |                     |       |              |  |
|                                         | Replace existing server variable val                          | ue                  |       |              |  |
|                                         | Stop processing of subsequent rules                           |                     |       |              |  |
|                                         |                                                               |                     |       |              |  |

| Out!<br>This rule adjus             | bound rule 2<br>ts the location header    |  |  |  |  |  |  |  |
|-------------------------------------|-------------------------------------------|--|--|--|--|--|--|--|
| Name                                | inin-location-paths                       |  |  |  |  |  |  |  |
| Precondition                        | <none></none>                             |  |  |  |  |  |  |  |
| Matching scope                      | Server Variable                           |  |  |  |  |  |  |  |
| Variable name                       | RESPONSE_location                         |  |  |  |  |  |  |  |
| Variable value                      | Matches the Pattern                       |  |  |  |  |  |  |  |
| Using                               | Regular Expressions                       |  |  |  |  |  |  |  |
| Pattern                             | ^/icws/.*                                 |  |  |  |  |  |  |  |
| Ignore case                         | Enabled                                   |  |  |  |  |  |  |  |
| Action type                         | Rewrite                                   |  |  |  |  |  |  |  |
| Value                               | /{WEB_APP}analytics/api/{ICWS_HOS T}{R:0} |  |  |  |  |  |  |  |
| Replace existing server value       | Enabled                                   |  |  |  |  |  |  |  |
| Stop processing of subsequent rules | Disabled                                  |  |  |  |  |  |  |  |

| Internet Information Services (IIS) N                                                 | Aanager                                                                                       | _             |
|---------------------------------------------------------------------------------------|-----------------------------------------------------------------------------------------------|---------------|
| ← → CHERRY ► Site                                                                     | is > ININApps > analytics >                                                                   | <u></u>       |
| File View Help                                                                        |                                                                                               | Actions       |
| CHERRY (DEV/2000) cherps use                                                          | Edit Outbound Rule                                                                            | Apply         |
| Application Pools                                                                     | inin-location-paths                                                                           | Back to Rules |
| > 😌 Default Web Site                                                                  | Precondition:                                                                                 | 🕑 Help        |
| > - analytics<br>> - analytics                                                        | <none> Y Edit</none>                                                                          |               |
| > - <mark>- </mark> client<br>> - <mark>- d</mark> dataextractor<br>> - <b>- v</b> fm | Match 📀                                                                                       |               |
| > 📫 workitemclient<br>> 📫 workitemviewer                                              | Server Variable V                                                                             |               |
| > -                                                                                   | Variable name:<br>RESPONSE_location                                                           |               |
|                                                                                       | Variable value: Using:                                                                        |               |
|                                                                                       | Matches the Pattern V Regular Expressions V                                                   |               |
|                                                                                       | Pattern:                                                                                      |               |
|                                                                                       | Conditions                                                                                    |               |
|                                                                                       | Action (*)<br>Action type:<br>Rewrite                                                         |               |
|                                                                                       | Action Properties<br>Value:                                                                   |               |
|                                                                                       | <pre>/{WEB_APP}analytics/api/{ICWS_HOST}{R:0} // Replace existing server variable value</pre> |               |
|                                                                                       | Stop processing of subsequent rules                                                           |               |
| < >                                                                                   | 🛅 Features View 🔀 Content View                                                                |               |
| Configuration: 'ININApps/analytics' web                                               | b.config                                                                                      |               |

|                                             | Outbound rule 3                                                              |
|---------------------------------------------|------------------------------------------------------------------------------|
| This rule allows the cookies required by Mi | croStrategyLibrary and the client to be located where the client needs them. |
| Name                                        | inin-analytics-cookie                                                        |
| Precondition                                | <none></none>                                                                |
| Matching scope                              | Server Variable                                                              |
| Variable name                               | RESPONSE_Set_Cookie                                                          |
| Variable value                              | Matches the Pattern                                                          |
| Using                                       | Regular Expressions                                                          |
| Pattern                                     | (.*)Path=(/MicroStrategyLibrary.*)                                           |
| Ignore case                                 | Enabled                                                                      |
| Action type                                 | Rewrite                                                                      |
| Value                                       | {R:1}Path=/{WEB_APP}analytics- route/{ICWS_HOST}{R:2}                        |
| Replace existing server variable value      | Enabled                                                                      |
| Stop processing of subsequent rules         | Disabled                                                                     |

| View Help                 |                                                                                                    |         |                 |
|---------------------------|----------------------------------------------------------------------------------------------------|---------|-----------------|
| ections                   |                                                                                                    |         | Actions         |
|                           | Edit Outbound Rule                                                                                                    |         | Pr Apply        |
| CHERRY (DEV2000\cherry us | Name:                                                                                                    |         | Cancel          |
| Application Pools         | inin-analytics-cookie                                                                                                    |         | A Pack to Pular |
| Sites                     |                                                                                                    |         |                 |
| > 😔 Default Web Site      | Precondition:                                                                                                    |         | 🕑 Help          |
| analytics                 | <none></none>                                                                                                    | ✓ Edit  |                 |
| > analytics-repo          |                                                                                                    |         |                 |
| > 🧰 client                | la la construcción de la construcción de la |         |                 |
| > 🚞 dataextractor         | Match                                                                                                    | ٢       |                 |
| > i workitemclient        | Matching scope:                                                                                                    |         |                 |
| > i workitemviewer        | Server Variable V                                                                                                    |         |                 |
| Server Farms              | Variable name:                                                                                                    |         |                 |
|                           | RESPONSE Set Cookie                                                                                                    |         |                 |
|                           |                                                                                                    |         |                 |
|                           |                                                                                                    |         |                 |
|                           | Variable value: Using:                                                                                                    |         |                 |
|                           | Matches the Pattern $\vee$ Regular Expressions                                                                                                    | ~       |                 |
|                           | ☑ Ignore case                                                                                                    |         |                 |
|                           | Conditions                                                                                                    | $\odot$ |                 |
|                           | Action                                                                                                    | ۲       |                 |
|                           | Action type:                                                                                                    |         |                 |
|                           | Rewrite                                                                                                    |         |                 |
|                           | Action Properties                                                                                                    |         |                 |
|                           | Value:                                                                                                    |         |                 |
|                           | <pre>{R:1}Path=/analytics/analytics-route/{ICWS_HOST}{R:2}</pre>                                                                                                    |         |                 |
|                           |                                                                                                    |         |                 |
|                           | Replace existing server variable value                                                                                                    |         |                 |
|                           | Replace existing server variable value     Stop processing of subsequent rules                                                                                                    |         |                 |

| Out<br>This rule adju:              | bound rule 4<br>sts the location header    |  |  |  |  |  |  |  |
|-------------------------------------|--------------------------------------------|--|--|--|--|--|--|--|
| Name                                | inin-analytics-location-path               |  |  |  |  |  |  |  |
| Precondition                        | <none></none>                              |  |  |  |  |  |  |  |
| Matching scope                      | Server Variable                            |  |  |  |  |  |  |  |
| Variable name                       | RESPONSE_location                          |  |  |  |  |  |  |  |
| Variable value                      | Matches the Pattern                        |  |  |  |  |  |  |  |
| Using                               | Regular Expressions                        |  |  |  |  |  |  |  |
| Pattern                             | ^/MicroStrategyLibrary/.*                  |  |  |  |  |  |  |  |
| Ignore case                         | Enabled                                    |  |  |  |  |  |  |  |
| Action type                         | Rewrite                                    |  |  |  |  |  |  |  |
| Value                               | /{WEB_APP}analytics-route/{ICWS_HOST}{R:0} |  |  |  |  |  |  |  |
| Replace existing server value       | Enabled                                    |  |  |  |  |  |  |  |
| Stop processing of subsequent rules | Disabled                                   |  |  |  |  |  |  |  |

| Internet Information Services (IIS) N                                                                              | Aanager                                                                                                    | – 🗆 X                                       |
|----------------------------------------------------------------------------------------------------|----------------------------------------------------------------------------------------------------|---------------------------------------------|
| ←→ CHERRY → Site                                                                                                   | is ► ININApps ► analytics ►                                                                                                    | 🐱 🖂 🔞 •                                     |
| File View Help                                                                                                    |                                                                                                    |                                             |
| Connections                                                                                                    | Edit Outbound Rule Name: inin-analytics-location-path                                                                                                    | Actions<br>Apply<br>Cancel<br>Back to Rules |
|                                                                                                    | Precondition:<br><none> 		 Edit</none>                                                                                                    | тер.                                        |
| <ul> <li>- Catalextractor</li> <li>- Workitemclient</li> <li>- Workitemviewer</li> <li>- Workitemviewer</li> </ul> | Match Matching scope: Server Variable Variable RESPONSE_location                                                                                          |                                             |
|                                                                                                    | Variable value: Using:<br>Matches the Pattern  Variable value: Using: Regular Expressions V Pattern: //MicroStrategyLibrary/.* Test pattern J Ignore case |                                             |
|                                                                                                    | Conditions                                                                                                    |                                             |
|                                                                                                    | Action (*)<br>Action type:<br>Rewrite *                                                                                                    |                                             |
|                                                                                                    | Action Properties Value: /(WEB_APP) analytics-route/(ICWS_HOST)(R:0)                                                                                      |                                             |
|                                                                                                    | Replace existing server variable value     Stop processing of subsequent rules                                                                            |                                             |
| < >>                                                                                                    | 🛐 Features View 🍋 Content View                                                                                                    |                                             |

When you are finished, you will have two inbound rules and four outbound rules:

| URL Rewrite<br>des rewriting capabilities bas<br>nd rules that are applied to<br>e<br>inin-api-rewrite<br>analytics-route | sed on rules for the<br>the requested URL a<br>Input<br>URL path after '/a<br>URL path after '/a                                   | requested URL<br>address:<br>nalytics/'<br>nalytics/'                                                                                                    | address and the conter<br>Match<br>Matches<br>Matches                                                                                                    | t of an HTTP                                                                                                    | * response.<br>Pattern<br>(?-^ (*/)analytics/api]^ap<br>(?-^ (*)analytics-route]^                                                                                                    | i)/([^/]+)(/.*)<br>analytics-route)                                                                                                    | /([^/]+)(/.*)                                                                                                    | Actions<br>Add Rule(s)<br>Revert to Parent<br>Manage Server Variables<br>Manage Providers<br>View Rewrite Maps<br>View Providers<br>Inbound Rules                                                                                                    | 5                                                                                                    |
|----------------------------------------------------------------------------------------------------|----------------------------------------------------------------------------------------------------|----------------------------------------------------------------------------------------------------|----------------------------------------------------------------------------------------------------|----------------------------------------------------------------------------------------------------|----------------------------------------------------------------------------------------------------|----------------------------------------------------------------------------------------------------|----------------------------------------------------------------------------------------------------|----------------------------------------------------------------------------------------------------|----------------------------------------------------------------------------------------------------|
| e<br>inin-api-rewrite<br>analytics-route                                                                                  | Input<br>URL path after '/a<br>URL path after '/a                                                                                  | nalytics/'<br>nalytics/'                                                                                                    | Match<br>Matches<br>Matches                                                                                                    |                                                                                                    | Pattern<br>(?:^(.*/)analytics/api ^ap<br>(?:^(.*/)analytics-route ^                                                                                                    | i)/([^/]+)(/.*)<br>analytics-route)                                                                                                    | /([^/]+)(/.*)                                                                                                    | View Server Variables<br>Manage Providers<br>View Rewrite Maps<br>View Providers<br>Inbound Rules                                                                                                    |                                                                                                    |
|                                                                                                    |                                                                                                    |                                                                                                    |                                                                                                    |                                                                                                    |                                                                                                    |                                                                                                    | View Server Variables<br>Manage Providers<br>View Rewrite Maps<br>View Providers<br>Inbound Rules<br>Import Rules<br>Outbound Rules<br>View Preconditions<br>View Custom Tags                                                                                                    |                                                                                                    |                                                                                                    |
| ound rules that are applied t<br>e<br>inin-cookie-paths<br>inin-location-paths                                            | o the headers or the<br>Input<br>RESPONSE Ioc                                                                                      | e content of an<br>Match<br>Matches<br>Matches                                                                                                    | HTTP response:<br>Pattern<br>.(*)Path=(/icw<br>^/icw.s./*                                                                                                    | Action Type<br>Rewrite<br>Rewrite                                                                                                    | e Action Value<br>(R:1)Path=/(W<br>/(WEB APPan                                                                                                    | Stop Proce<br>False<br>False                                                                                                    | ><br>Entry Type<br>Local<br>Local                                                                                                    | 🤁 Help                                                                                                    |                                                                                                    |
| inin-analytics-cookie<br>inin-analytics-location                                                                          | RESPONSE_Set<br>RESPONSE_loc                                                                                                    | Matches<br>Matches                                                                                                    | (.*)Path=(/Mic<br>^/MicroStrate                                                                                                    | Rewrite<br>Rewrite                                                                                                    | (R:1)Path=/an<br>/(WEB_APP)an                                                                                                    | False<br>False                                                                                                    | Local                                                                                                    |                                                                                                    |                                                                                                    |
|                                                                                                    | ound rules that are applied t<br>e<br>inin-cookie-paths<br>inin-location-paths<br>inin-analytics-cookie<br>inin-analytics-location | ound rules that are applied to the headers or the<br>e Input<br>inin-cookie-paths RESPONSE_Set<br>inin-location-paths RESPONSE_loc<br>inin-analytics-location RESPONSE_loc | e Input Match<br>e Input Match<br>inin-cookie-paths RESPONSE_Set Matches<br>inin-location-paths RESPONSE_Joc Matches<br>inin-analytics-cookie RESPONSE_Joc Matches<br>inin-analytics-location RESPONSE_Joc Matches | e Input Match Pattern<br>inin-cookie-paths RESPONSE_Set Matches (.*)Pathe (/icw<br>inin-location-paths RESPONSE_loc Matches //icws/,*<br>inin-analytics-location RESPONSE_loc Matches //ikense //ikense<br>inin-analytics-location RESPONSE_loc Matches //MicroStrate | e Input Match Pattern Action Type<br>inin-cookie-paths RESPONSE_Set Matches /icws/.* Rewrite<br>inin-location-paths RESPONSE_Joc Matches /icws/.* Rewrite<br>inin-analytics-cookie RESPONSE_Set Matches /i/WicroStrate Rewrite | sound rules that are applied to the headers or the content of an HTTP response:<br>e Input Match Pattern Action Type Action Value<br>inin-cookie-paths RESPONSE_Set Matches //icws/.* Rewrite (R:1)Path=//W<br>inin-analytics-cookie RESPONSE_Set Matches ('.?)Path=(/MicroStrate Rewrite (R:1)Path=/an<br>inin-analytics-location RESPONSE_loc Matches //MicroStrate Rewrite /(WEB_APP)an | sound rules that are applied to the headers or the content of an HTTP response:<br>e Injm-cookie-paths RESPONSE_Set Matches //iPath=//icw Rewrite (R:1)Path=//W False<br>inin-location-paths RESPONSE_Joc Matches //icws/* Rewrite /(WEB_APP]an False<br>inin-analytics-location RESPONSE_Joc Matches //MicroStrate Rewrite /(WEB_APP]an False<br>inin-analytics-location RESPONSE_Joc Matches //MicroStrate Rewrite /(WEB_APP]an False | and rules that are applied to the headers or the content of an HTTP response:<br>e Input Match Pattern Action Type Action Value Stop Proce Entry Type<br>inin-cookie-paths RESPONSE_Set Matches ^/icws/.* Rewrite /(WEB_APP)an False Local<br>inin-analytics-location RESPONSE_loc Matches ^//MicroStrate Rewrite /(WEB_APP)an False Local<br>inin-analytics-location RESPONSE_loc Matches ^//MicroStrate Rewrite /(WEB_APP)an False Local<br>inin-analytics-location RESPONSE_loc Matches ^//MicroStrate Rewrite //WEB_APP)an False Local | sound rules that are applied to the headers or the content of an HTTP response:<br>e Input Match Pattern (*)Path=(/icw Rewrite (R:1)Path=/(W False Local<br>inin-location-paths RESPONSE_Joc Matches ^/icws/.* Rewrite /(WEB_APP)an False Local<br>inin-analytics-location RESPONSE_Joc Matches ^/iMicroStrate Rewrite /(WEB_APP)an False Local<br>inin-analytics-location RESPONSE_Joc Matches ^/iMicroStrate Rewrite /(WEB_APP)an False Local |

8. (Optional) Increase the cache sensitivity thresholds if you have application load performance issues.

a. In Configuration Editor, select the system.webServer/serverRuntime section.

b. Update frequentHitThreshold to 1.

c. Update frequentHitTimePeriod to 00:10:00.

9. Enable static content caching for Interaction Connect:

The following table summarizes the cache settings. Steps to configure cache settings follow.

Note: Client/addins and client/config do not exist in a new installation. If you plan to use servers.json or create custom add-ins, use the cache settings below for those folders.

#### **Configure HTTPS for Microsoft IIS**

#### Enable HTTPS between the web browser and IIS

Follow these instructions to encrypt the connection between the web browser and the web server.

#### Step 1: Add a Certificate to the Web Server

You can use either a self-signed certificate or a third-party certificate.

If you choose a self-signed certificate, client workstations need to trust that certificate after it is installed on the web server. For this reason, self-signed certificates are usually used for testing only. To use a third-party certificate, you need to first create a certificate signing request.

#### Create a self-signed certificate

- 1. On the web server, open IIS Manager.
- 2. In the **Connections** pane, select the CIC web applications server.
- 3. Double-click the Server Certificates module.
- 4. In the Actions pane, click Create Self-Signed Certificate.
- 5. In the Create Self-Signed Certificate window:
  - a. Enter a name for the certificate.
  - b. Select Web Hosting for the certificate store.
- 6. Click OK.

#### Use a third-party certificate - Generate Certificate Signing Request

1. On the web server, open IIS Manager.

- 2. In the Connections pane, select the CIC web applications server.
- 3. Double-click the Server Certificates module.
- 4. Click Create Certificate Request to create a Certificate Signing Request (CSR).
- 5. In the Request Certificate window, enter the information for your organization.
  Tip:

For Common name, enter the Fully-Qualified Domain Name (FQDN) of the server, e.g.: www.example.com.

6. Click Next.

- 7. Choose the appropriate cryptographic service provider properties. Ask your third-party Certificate Authority (CA) which options to choose.
- 8. Click Next.
- 9. Enter a file name and location for the CSR.
- 10. Click Finish.
- 11. Send the generated CSR to your CA for signing.

#### Complete certificate request

- 1. Copy the signed certificate you received from the certificate authority to your web server.
- 2. In IIS Manager, open the Server Certificates Module.
- 3. Click Complete Certificate Request.
- 4. In the Specify Certificate Authority Response window:
  - Select the signed certificate you copied to your web server.
  - Enter a friendly name for the certificate.
  - Select Web Hosting for the certificate store.
  - Click OK.

#### Step 2: Bind the certificate to the HTTPS port

- 1. In the Connections pane, click the Site for the CIC Web Applications named ININApps in this document.
- 2. In the Actions pane, click Bindings.
- 3. Click Add.

|                 | Edit Site            | e Binding      | ? X    |
|-----------------|----------------------|----------------|--------|
| Type:<br>https  | IP address:          | Port:<br>v 443 |        |
| Host name:      | rver Name Indication |                |        |
| SSL certificate | 2                    |                |        |
| Web App Sen     | ver Cert             | ✓ Select       | View   |
|                 |                      | OK             | Cancel |

- 4. Change the Type to https.
- 5. In the SSL certificate list, select the certificate you previously created or imported.
- 6. Click OK.
- 7. Click Close

#### Step 3: Enable SSL on the Site

- 1. In the Connections pane, click the Site for the CIC Web Applications named ININApps in this document.
- 2. Double-click the SSL Settings module.
- 3. Check Require SSL.
- 4. In the Actions pane, click Apply

If you used a self-signed certificate, you or the users of client workstations must trust the certificate manually.

#### Enable HTTPS between IIS and CIC

#### Tip:

The best practice is to use HTTPS from CIC to IIS and from IIS to the web browser, or from IIS to the web browser only. Securing traffic from IIS to CIC only can cause issues with Secure cookies.

These directions encrypt the connection between the web server and the CIC server.

#### Step 1: Change Inbound rule to use HTTPS

- 1. On your web server, open IIS Manager.
- 2. Expand Sites.
- 3. Select your website, i.e.: ININApps.
- 4. Double-click the URL Rewrite module.
- 5. Open both the Inbound Rule inin-api-rewrite and analytics-route.
- 6. In the Rewrite URL field, change the Rewrite URL to use HTTPS for the two Inbound Rules:
  - a. Change the protocol to https
- b. Change the port to 8019.
- 7. In the Actions pane, click Apply.

| Internet Information Services (IIS) | Manager            |                         |         |                     |              | - 0 X           |
|-------------------------------------|--------------------|-------------------------|---------|---------------------|--------------|-----------------|
| Eila View Hale                      | es 🕨 ININApps 🕨    | analytics 🕨             |         |                     |              |                 |
| Connections                         |                    |                         |         |                     |              | Actions         |
| 2                                   | Edit Ir            | nbound Rule             |         |                     |              | Apply           |
| ✓                                   | Requested URL:     |                         |         | Using:              |              | ▲ Cancel        |
| Application Pools                   | Matches the Pat    | tern                    | ~       | Regular Expressions | ~            | 🗢 Back to Rules |
| V Sites                             |                    |                         |         |                     |              | Help            |
| V 🌖 ININApps                        |                    |                         |         |                     |              |                 |
| ✓ iii analytics                     | Pattern:           | (anil^ani)/([^/]+)(/*)  |         |                     | <b>T</b>     |                 |
| > - in help                         | (::"(. /)analytics | 2/abilabi)/([/]+)(/+)   |         |                     | lest pattern |                 |
| > - 🗂 nis                           |                    |                         |         |                     |              |                 |
| > 🧾 analytics-repo                  |                    |                         |         |                     |              |                 |
| > dient                             |                    |                         |         |                     |              |                 |
| > 📫 wfm                             | Conditions         |                         |         |                     | $\bigcirc$   |                 |
| > 🧾 workitemclient                  |                    |                         |         |                     | 9            |                 |
| > Server Farms                      | 6 W 11             |                         |         |                     |              |                 |
| y and berefrom a                    | Server Variables   |                         |         |                     | 0            |                 |
|                                     | Name               | Value                   | Replace |                     | Add          |                 |
|                                     | ICWS HOST          | {R:1}<br>(R:2)          | True    |                     | Edit         |                 |
|                                     | HTTP_ININ-IC       | {MapScheme:{HTTPS}}://{ | False   |                     |              |                 |
|                                     |                    |                         |         |                     | Remove       |                 |
|                                     |                    |                         |         |                     |              |                 |
|                                     |                    |                         |         |                     | Move Up      |                 |
|                                     |                    |                         |         |                     | Move Down    |                 |
|                                     |                    |                         |         |                     |              |                 |
|                                     |                    |                         |         |                     |              |                 |
|                                     |                    |                         |         |                     | 0            |                 |
|                                     | Action             |                         |         |                     | ٢            |                 |
|                                     | Action type:       |                         |         |                     |              |                 |
|                                     | Rewrite            | ~                       |         |                     |              |                 |
|                                     | Action Propertie   | es                      |         |                     |              |                 |
|                                     | Rewrite URL:       |                         |         |                     |              |                 |
|                                     | https://{I         | CWS_HOST}:8019[R:3]     |         |                     |              |                 |
|                                     |                    |                         |         |                     |              |                 |
|                                     | Append que         | ery string              |         |                     |              |                 |
|                                     | Log rewritte       | n URL                   |         |                     |              |                 |
|                                     | Stop processi      | ng of subsequent rules  |         |                     |              |                 |
|                                     | <                  |                         |         |                     | >            |                 |
|                                     | Features View      | Content View            |         |                     |              |                 |

Configuration: 'ININApps/analytics' web.config

| CHERRY > Sit                  | es 🕨 ININApps 🕨 a   | analytics 🕨                    |         |                     |              |                                                                                                    |           | 1     | 0 |
|-------------------------------|---------------------|--------------------------------|---------|---------------------|--------------|----------------------------------------------------------------------------------------------------|-----------|-------|---|
| View Help                     |                     |                                |         |                     |              |                                                                                                    | 50-       |       |   |
| ctions                        | Edit Int            | ound Rule                      |         |                     |              |                                                                                                    | Actions   | _     |   |
|                               |                     |                                |         |                     |              |                                                                                                    | 🛃 Apply   |       |   |
| CHERRY (DEV2000\cherry_use    | Name:               |                                |         |                     |              | ^                                                                                                    | 🖹 Cancel  |       |   |
| Application Pools     Sites   | analytics-route     |                                |         |                     |              |                                                                                                    | 🖨 Back to | Rules |   |
| > 😔 Default Web Site          |                     |                                |         |                     |              |                                                                                                    | Help      |       |   |
| V 😜 ININApps                  | Match URL           |                                |         |                     |              |                                                                                                    |           |       |   |
| <ul> <li>analytics</li> </ul> | Requested URL:      |                                |         | Using:              |              |                                                                                                    |           |       |   |
| > ib                          | Matches the Patt    | ern                            | ~       | Regular Expressions |              | ~                                                                                                    |           |       |   |
| > 🚰 nis                       |                     |                                |         |                     |              | _                                                                                                    |           |       |   |
| > 🦀 analytics-repo            |                     |                                |         |                     |              |                                                                                                    |           |       |   |
| > 🧮 client                    | Pattern:            |                                |         |                     |              | _                                                                                                    |           |       |   |
| > dataextractor               | (?:^(.*/)analytics- | route ^analytics-route)/([^/]+ | )(/.*)  |                     | Test pattern |                                                                                                    |           |       |   |
| > 🧮 workitemclient            |                     |                                |         |                     |              |                                                                                                    |           |       |   |
| > 📔 workitemviewer            | ✓ Ignore case       |                                |         |                     |              |                                                                                                    |           |       |   |
| Server Farms                  |                     |                                |         |                     |              |                                                                                                    |           |       |   |
|                               |                     |                                |         |                     |              | 0                                                                                                    |           |       |   |
|                               | Conditions          |                                |         |                     |              | <ul> <li>Image: Second second sec</li></ul> |           |       |   |
|                               |                     |                                |         |                     |              |                                                                                                    |           |       |   |
|                               | Server Variables    |                                |         |                     |              |                                                                                                    |           |       |   |
|                               | Name                | Value                          | Replace |                     | Add          |                                                                                                    |           |       |   |
|                               | WEB_APP             | {R:1}                          | True    |                     |              | _                                                                                                    |           |       |   |
|                               | ICWS_HOST           | {R:2}                          | True    |                     | Edit         |                                                                                                    |           |       |   |
|                               | HTTP_ININ-IC        | {MapScheme:{HTTPS}}://{        | False   |                     | Remove       |                                                                                                    |           |       |   |
|                               |                     |                                |         |                     |              |                                                                                                    |           |       |   |
|                               |                     |                                |         |                     | Movella      |                                                                                                    |           |       |   |
|                               |                     |                                |         |                     | more op      |                                                                                                    |           |       |   |
|                               |                     |                                |         |                     | Move Down    |                                                                                                    |           |       |   |
|                               |                     |                                |         |                     |              |                                                                                                    |           |       |   |
|                               |                     |                                |         |                     |              |                                                                                                    |           |       |   |
|                               | Anting              |                                |         |                     |              |                                                                                                    |           |       |   |
|                               | Action              |                                |         |                     |              | 0                                                                                                    |           |       |   |
|                               | Action type:        | 2                              |         |                     |              |                                                                                                    |           |       |   |
|                               | Kewrite             | V                              |         |                     |              |                                                                                                    |           |       |   |
|                               | Action Properties   | 5                              |         |                     |              |                                                                                                    |           |       |   |
|                               | Rewrite URL:        |                                |         |                     |              |                                                                                                    |           |       |   |
|                               | https://{IC         | WS HOST }:8019 {R:3}           |         |                     |              |                                                                                                    |           |       |   |
|                               |                     |                                |         |                     |              |                                                                                                    |           |       |   |
|                               | <                   |                                |         |                     |              | >                                                                                                    |           |       |   |
|                               |                     |                                |         |                     |              |                                                                                                    |           |       |   |

•

#### Step 2: Trust the CIC server HTTPS Certificate

#### Note:

If the Servername\_Certificate.cer file has a Certificate Chain, then you must trust all the certificates in the chain. Check to see if **Issued To** and **Issued By** are different names. If you do not trust all the certificates in the chain, Session Manager cannot validate the certificate cannot and the SSL handshake will fail. Repeat this task for each Session Manager device in your environment, including both CIC Servers and any Off-Server Session Managers (OSSM).

1. Locate the HTTPS certificate on your CIC server.

The default location is as follows:

\I3\IC\Certificates\HTTPS

- Copy Servername\_Certificate.cer to your web server.
   On your web server, locate the copied HTTPS certificate.
- Double-click the certificate.
- 5. Click Install Certificate.
- 6. Select Local machine.
- 7. Click Next.
- 8. Select Place all certificates in the following store.
- 9. To choose the certificate store, click Browse and select Trusted Root Certification Authorities.
- 10. Click OK.
- 11. Click Next.
- 12. Click Finish

#### Apache HTTP server

#### Install CX Insights web application for Apache (Only for Analytics)

1. Create a folder in the document root of your web server for the CIC Web Applications. Verify that your web server software has the appropriate permissions for that newly created folder Note:

In this document, the folder is named ININApps.

- 2. Download the CIC web applications zip archive file from https://my.inin.com/products/Pages/Downloads.aspx.
- All the web applications are contained in this single zip archive. You will use only the Analytics folder from the zip archive.
- 3. Unzip the CIC Web Applications folder.
- 4. Navigate to the web\_files folder inside the unzipped CIC Web Applications folder.
- Copy only Analytics folder inside of web\_files.
- 6. Paste the Analytics folder copied in the previous step into the directory you created in step 1. Doing so places the appropriate directory structure and files for Analytics folder on your web server.

#### **Configure HTTP for Apache**

- 1. Download the Apache installer zip archive file (ex: httpd-2.4.39-win64-VC15.zip) from the Internet and extract it on C: drive. It will create a folder similar to C:\Apache24.
- 2. The following actions take place in the Apache server's /conf/httpd.conf file. Set the following minimally required modules to be loaded:

#### One or more ${\tt auth}\star$ modules that are appropriate for your web server • actions\_module modules/mod\_actions.so

- alias\_module modules/mod\_alias.so
- allowmethods module modules/mod allowmethods.so
- asis module modules/mod asis.so
- auth\_basic\_module modules/mod\_auth\_basic.so
- authn\_core\_module modules/mod\_authn\_core.so
- authn\_file\_module modules/mod\_authn\_file.so
- authz core module modules/mod authz core.so
- authz\_groupfile\_module modules/mod\_authz\_groupfile.so
- authz host module modules/mod authz host.so
- authz\_user\_module modules/mod\_authz\_user.so
- autoindex\_module modules/mod\_autoindex.so
- cgi\_module modules/mod\_cgi.so
- dir module modules/mod dir.so
- env module modules/mod env.so
- expires\_module modules/mod\_expires.so
- headers\_module modules/mod\_headers.so
- mime\_module modules/mod\_mime.so
- negotiation module modules/mod negotiation.so
- proxy module modules/mod proxy.so
- proxy\_http\_module modules/mod\_proxy\_http.so
- rewrite\_module modules/mod\_rewrite.so
- setenvif\_module modules/mod\_setenvif.so
- 3. Change the DocumentRoot as well as the single <Directory> section to point to the CIC Web Applications folder.
- For example, set—as in this case—the CIC Web Applications folder is extracted in C:\www:

### DocumentRoot "C:/www/" <Directory "C:/www">

- 4. Change the DirectoryIndex property to contain index.html and index.htm.
- 5. If LimitRequestBody is set to something other then 0, ensure that you increase it to a value greater than or equal to 20971520 (bytes).
- 6. Provide the port number on which the web application will be listening.

#### Example:

Listen 8000 ServerName localhost:1700

#### 7. Set up the proxy rewrite rules as follows. Replace serverName with the physical name of the server.

Set up the proxy rewrite rules as follows. Replace serverName with the physical name of the server. ServerName {servername} RewriteEngine On RewriteEngine On RewriteState "^(/.\*))analytics/api/([^/]+)([\s\S]\*)" "http://\$2:8018\$3" [P,E=WEB\_APP:\$1,E=ICWS\_HOST:\$2,E=ICWS\_PATH:\$3,E=HTTP\_HOST:\$ {HTTP\_HOST}, BerERQUEST\_URI:&(REQUEST\_URI),E=SCHEME:\${(REQUEST\_SCHEME)}] Header edit Set-Cookie "(.\*)Path=(/icws.\*)" "\$\Path=\${WEB\_APP}enalytics/api/\${ICWS\_HOST}e\$2" Header edit Location "^(/icws.\*)" "\${WEB\_APP}enalytics/api/\${ICWS\_HOST}e\$1" SetEnvIT "ININ-ICWS-Original-URL" ".\* HAVE\_ININICWSOriginalURL RequestHeader set "ININ-ICWS-Original-URL" "\${SCHEME}e://\${HTTP\_HOST}e\${REQUEST\_URI}e" env=!HAVE\_ININICWSOriginalURL RewriteRule "^(/.\*))Analytics-route/([^/]+)([\s\S]\*)" "http://\$2:8018\$3" [P,E=WEB\_APP:\$1,E=ICWS\_HOST:\$2,E=ICWS\_PATH:\$3,E=HTTP\_HOST:\$ {HTTP\_HOST},B=REQUEST\_URI:&(REQUEST\_URI);e=SCHEME:\${(REQUEST\_SCHEME)}] Header edit Set-Cookie "(.\*)Path=(/MicroStrategyLibrary.\*)" "\$IPath=\${(WEE\_APP}e/analytics-route/\${ICWS\_HOST}e\$2" Header edit Location "^(/incroStrategyLibrary.\*)" "\$IPath=\${(WEE\_APP}e/analytics-route/\${ICWS\_HOST}e\$2" Header edit Location "^.\* HAVE\_ININICWSOriginalURL RequestHeader set "ININ-ICWS-Original-URL" "\*{SCHEME}e://\${HTTP\_HOST}e\${REQUEST\_URI}e" env=!HAVE\_ININICWSOriginalURL RequestHeader set "ININ-ICWS-Original-URL" "\*{SCHEME}e://\${HTP\_HOST}e\${REQUEST\_URI}e" env=!HAVE\_ININICWSOriginalURL

#### 8. Restart the Apache process.

9. Verify that all applications work as expected.

#### **Configure HTTPS for Apache**

- 1. To achieve HTTPS, we need SSL certificate. So, SSL certificate we need to generate via OpenSSL.
  - a. Download OpenSSL Windows installer (Win640penSSL-1 1 0k.exe) from https://slproweb.com/products/Win320penSSL.html. You can use a more recent version, if available
  - b. Create a directory anywhere (example: C:\certs). SSL certificate will be generated here.
  - c. Open a Command Prompt window in Administrator mode and navigate to the directory where SSL certificate will be generated.
  - d. Set these configuration variables
    - set RANDFILE=C:\<directory name>\.rnd
    - Example: C:\certs\.rnd set OPENSSL CONF=C:\OpenSSL-Win32\bin\openssl.cfg
    - (# as per installation)
  - e. In the Command Prompt window, enter the following command:
  - 'C:\OpenSSL-Win32\bin\openssl.exe" req -out CSR.csr -new -newkey rsa:2048 nodes -keyout PrivateKey.key f. In the Command Prompt window, enter the following command:
  - :\OpenSSL-Win32\bin\opensl.exe" x509 -req -days 365 -in CSR.csr -signkey Private.Key -out server.crt g. Verify that the directory contains the following files:
  - CSR.csr
  - PrivateKey.key
  - server.crt

2. Rest of the configuration will be almost same as HTTP configuration. Just modify the following steps of HTTP configuration

- At step 2, add module ssl\_module modules/mod\_sll.so for SSL.
- Add the generated SSL certificate details in server via Apache server's /conf/httpd.conf file.
- <VirtualHost \*:{port}> ServerName {servername} SSLEngine on SSLCertificate "C:/certs/server.crt" SSLCertificateKeyFile "C:/certs/Private.key" SSLProxyEngine on RewriteRule "^(/.\*))analytics/api/([^/]+) ([\s\S]\*)" "http://\$2:8018\$3" [P,E=WEB\_APP:\$1,E=ICWS\_HOST:\$2,E=ICWS\_PATH:\$3,E=HTTP\_HOST:\$ [HTTP\_HOST], D=REQUEST\_URI:\$(REQUEST\_URI), E=SCHEME:\$(REQUEST\_SCHEME)] Header edit Set-Cookie "(.\*)Path=(/icws.\*)" "\$IPath=\${WEB\_APP}eanalytics/api/\${ICWS\_HOST}e\$2" Header edit Location "^(/icws.\*)" "\${WEB\_APP}eanalytics/api/\${ICWS\_HOST}e\$1" SetEnvIf "ININ-ICWS-Original-URL" "\*{SCHEME}!/\*[NTTP\_HOST]e\${REQUEST\_URI}e" env=!HAVE\_ININICWSOriginalURL RequestHeader set "ININ-ICWS-Original-URL" "\${SCHEME}!/\${StenvIf\_HTTP\_HOST}e\${REQUEST\_URI}e" env=!HAVE\_ININICWSOriginalURL RefuestHeader set "ININ-ICWS-Original-URL" "\${SCHEME}!/\${StenvIf\_HTTP\_HOST}e\${REQUEST\_URI}e" env=!HAVE\_ININICWSOriginalURL Reducted "^(/.\*)}Analytics-route/([^/]+)([\s\S]\*)" "http://\$2:8018\$3" [P,E=WEB\_APP:\$1,E=ICWS\_HOST:\$2,E=ICWS\_PATH:\$3,E=HTTP\_HOST:\$ {HTTP\_HOST},E=REQUEST\_URI:\${REQUEST\_URI};e=SCHEME:\${REQUEST\_SCHEME}] Header edit Set-Cookie "(.\*)Path=(/MicroStrategyLibrary.\*)" "\${IPath=\${WEB\_APP}e/analytics-route/\${ICWS\_HOST}e\$2" Header edit Location "^(/MicroStrategyLibrary.\*)" "\${IPath=\${WEB\_APP}e/analytics-route/\${ICWS\_HOST}e\$1" SetEnvIf "ININ-ICWS-Original-URL" ".\* HAVE\_ININICWSOriginalURL RequestHeader set "ININ-ICWS-Original-URL" "\${SCHEME}e://\${HTTP\_HOST}e\${REQUEST\_URI}e" env=!HAVE\_ININICWSOriginalURL SSLProxyEngine on </VirtualHost> In the above rule. locate SSLCertificateFile and SSLCertificateKevFile and edit them as per your certificate name and location.  $\circ~$  Set up the proxy rewrite rules as follows. Replace  ${\tt serverName}$  with physical name of server. ServerName {servername RewriteEngine On RewriteEngine On RewriteRule "^(/.\*)analytics/api/([^/]+) ([(s\S]\*)" "https://\$2:8019\$3" [P,E=WEB\_APP:\$1,E=ICWS\_HOST:\$2,E=ICWS\_PATH:\$3,E=HTTP\_HOST: {HTTP\_HOST},E=REQUEST\_URI: & (REQUEST\_URI),E=SCHEME: & (REQUEST\_SCHEME)] Header edit Set-Cookie "(.\*)Path=(/icws.\*)" "\$IPath=% (WEB\_APP)eanalytics/api/% (ICWS\_HOST)e\$2" Header edit Location "^(/icws.\*)" "& WEB\_APP)eanalytics/api/% (ICWS\_HOST)e\$1" SetEnv1f "ININ-ICWS-Original-URL" ".+" HAVE\_ININICWSOriginalURL RequestHeader set "ININ-ICWS-original-URL" ".\* HAVE\_ININICWSOriginalURL RewriteRule "^(/.\*)/Analytics-route(/(^/)+) ([(\s\S]\*)" "https://\$2:8019\$3" [P,E=WEB\_APP:\$1,E=ICWS\_HOST:\$2,E=ICWS\_PATH:\$3,E=HTTP\_HOST:% (HTTP\_HOST),E=REQUEST\_URI:& (REQUEST\_URI),E=SCHEME:& (REQUEST\_SCHEME)] Header edit Set-Cookie "(.\*)Path=(/MicroStrategyLibrary.\*)" "\$IPath=% (WEB\_APP)e/analytics-route/% (ICWS\_HOST)e\$2" Header edit Location "^^(MicroStrategyLibrary.\*)" "\$IWEB\_APP)e/analytics-route/% [ICWS\_HOST]e\$1" SetEnv1f "ININ-ICWS-Original-URL" ".\*" HAVE\_ININICWSOriginalURL RequestHeader set "ININ-ICWS-Original-URL" ".\*" HAVE\_ININICWSOriginalURL RequestHeader set "ININ-ICWS-Original-URL" ".\*" HAVE\_ININICWSOriginalURL RewriteEngine On
- Restart the Apache process.
- Verify that all applications work as expected.

#### **Nginx Server**

#### Install CX Insights web application for Nginx

1. Create a folder in the document root of your web server for the CIC Web Applications.

Verify that your web server software has the appropriate permissions for that newly created folder Note:

In this document, the folder is named ININApps.

- 2. Download the CIC web applications zip archive file from https://my.inin.com/products/Pages/Downloads.aspx.
- All the web applications are contained in this single zip. You will use only the Analytics folder from the zip.
- 3. Unzip the CIC Web Applications folder.
- 4. Navigate to the web\_files folder inside the unzipped CIC Web Applications folder.
- 5. Copy only Analytics folder inside of web file
- 6. Paste the Analytics folder copied in the previous step into the directory you created in step 1. Doing so places the appropriate directory structure and files for Analytics folder on your web server.

#### **Configure HTTP for Nginx**

1. Enter the Nginx.config information and then change the following:

```
location ~ /client/
location ~ /client/help/ {
expires off;
location ~ /client/(?:addins|config)/ {
add_header Cache-Control "no-cache"
location ~ index.html?$ {
expires 15m;
```

/ location ~ .(?:js|css|jpe?g|ico|png|gif|svg|ttf|woff|otf|eot|mp3|wav|ogg)\$ //eic/2019r2\_systest/products/documentation/source/Technical\_Reference\_HTML/cic\_web\_applications\_icg/Install\_CIC\_Web\_Applications\_on\_Nginx.htm#2

```
expires 1v;
a. In the Resolver field, use the DNS server instead of dl-hq-dc01.ininlab.com
b. In the upstream object for Server field, use the IC server name instead of adonis, dev2000, com,
c. Change the port 8070 to the custom port under server object.
d. In the server object, for <code>server_name</code> use the proxy server name instead of <code>eros.dev2000.com</code>
e. Set the root entry for the server to the CIC Web Applications folder under location object.
f. Enter the content for cache rules within the server object, given in nginx cache.conf.
                      #user nobody;
                      worker_processes 2;
#error_log logs/error.log;
                      #error_log logs/error.log notice;
#error_log logs/error.log info;
                      #pid
                                                  logs/nginx.pid;
                     events {
                              worker_connections 1024;
                     http {
                      resolver dl-hq1-dc01.ininlab.com valid=90000000s;
                    resolver dl-nql-qcul.hinlab.com Valla=90000000;
include mime.types;
default_type application/octet-stream;
default_type application/json;
  #log_format main '$remote_addr - $remote_user [$time_local] "$request" '
  # '$status $body_bytes_sent "$http_referer" '
  # '"$http_user_agent" "$http_referer" '
  # '"$http_user_agent" "$http_x_forwarded_for"';
  #access_log logs/access.log main;
  coddfile_______
                              sendfile on;
#tcp_nopush on;
keepalive_timeout 60;
                               gzip on;
                     g21p on;
gzip_types text/plain
#eic/2019r2_systest/products/documentation/source/Technical_Reference_HTML/cic_web_applications_icg/Install_CIC_Web_Applications_on_Nginx.htm#2
text/css application/javascript application/json image/svg+xml;
index index.html index.htm;
                     Index index.index index.index.i
                     autoindex
                                                                                  on;
                     upstream up {
server adonis.dev2000.com:8018;
                     keepalive 100;
                               server {
                     listen /
                                                                        8070;
                     listen 80/0;
listen [::]:8070;
server_name eros.dev2000.com;
server_name 127.0.0.1;
                                         #charset koi8-r;
#access_log logs/host.access.log main;
                                         location / {
                     root
                                    ../www;
                                                  index index.html index.htm;
                                          #error page 404
                                                                                                                   /404.html;
                                          # redirect server error pages to the static page /50x.html
                                         #error_page 500 502 503 504 /50x.html;
#location = /50x.html {
# root html;

                                          # proxy the PHP scripts to Apache listening on 127.0.0.1:80
                                          \#location ~ \.php$ {
                                                                                    http://127.0.0.1;
                                                   proxy_pass
                                          #}
                                          # pass the PHP scripts to FastCGI server listening on 127.0.0.1:9000
                                          #location ~ \.php$ {
                                                                                          html;
                                                    fastcgi_pass 127.0.0.1:9000;
fastcgi_index index.php;
fastcgi_param SCRIPT_FILENAME /scripts$fastcgi_script_name;
include fastcgi_params;
                                          # deny access to .htaccess files, if Apache's document root
                                          # concurs with nginx's one
                                          #location ~ /\.ht {
                                                  deny all;
                                          #}
                     set $ininIcwsOriginalUrl $http_inin_icws_original_url;
if ($ininIcwsOriginalUrl !~ .+) {
set $ininIcwsOriginalUrl $scheme://$http_host$request_uri;
                      location ~* (?:^(.+)analytics/api|^/api)/([^/]+)(/.+)$ {
                     set $web_app $1;
set $server $2;
                     set $icws_path $3;
                     proxy_read_timeout
                                                                                          600;
                     proxy_read_limeout 000;
proxy_cookie_path /icws/ ${web_app}analytics/api/$server/icws/;
proxy_redirect /icws/ ${web_app}analytics/api/$server/icws/;
                     proxy_pass http://up$icws_path$is_args$args;
                     proxy_set_header X-Forwarded-For Sproxy_add x_forwarded_for;
proxy_set_header ININ-ICWS-Original-URL $ininIcwsOriginalUrl;
                     proxy.htp_version 1.1;
proxy_set_header Connection "";
proxy_set_header Host $host;
add_header P3P "CP=`CAO PSA OUR`";
```

```
if ($ininIcwsOriginalUrl !~ .+) {
set $ininIcwsOriginalUrl $scheme://$http_host$request_uri;
```

```
location ~* (?:^(.+)/analytics-route|^/analytics-route)/([^/]+)(/.+)$ {
              set $web app $1;
              set $server $2;
set $icws_path $3;
                                                           600;
              proxy read timeout
              proxy_cookie_path /MicroStrategyLibrary/ $web_app/analytics-route/$server/MicroStrategyLibrary/;
proxy_redirect ^(/MicroStrategyLibrary.*/) $web_app/analytics-route/$server/$1;
              proxy_pass http://up$icws_path$is_args$args;
              proxy_set_header X-Forwarded-For $proxy_add x_forwarded_for;
proxy_set_header ININ-ICWS-Original-URL $ininIcwsOriginalUrl;
              proxy_http_version 1.1;
proxy_set_header Connection "";
proxy_set_header Host Shost;
add_header P3P "CP='CAO PSA OUR'";
add_header P3P "CP='CAO PSA OUR'";
                      \ensuremath{^{+}} another virtual host using mix of IP-, name-, and port-based configuration
                     #server {
                             listen
                                                  8000;
                                                  somename:8080;
                             listen
                             server_name somename alias another.alias;
                            location / {
   root html;
   index index.html index.htm;
                     #}
                     # HTTPS server
                     #server (
                             listen
                                                 443 ssl;
                            server_name localhost;
ssl_certificate cert.pem;
ssl_certificate_key cert.key;
                             ssl_session_cache shared:SSL:lm;
ssl_session_timeout 5m;
ssl_ciphers HIGH:!aNULL:!MD5;
                            ssl_prefer_server_ciphers on;
location / {
    root html;
    index index.html index.htm;
                     #}
g. Restart the Nginx process.
h. Verify that all applications work as expected.
```

#### Configure HTTPS for Nginx

- 1. To achieve HTTPS, we need SSL certificate. So, SSL certificate we need to generate via OpenSSL.
- a. Download OpenSSL Windows installer (Win640penSSL-1\_1\_0k.exe) from this link https://slproweb.com/products/Win32OpenSSL.html. If latest installer is available that can be considered too b. Create a directory anywhere (Ex: C:\certs). SSL certificate will be generated here.
- c. Open Command Prompt via Administrative mode and navigate to the directory where SSL certificate will be generated.
- d. Set these configuration variable
- Set RANDFILE=C:\<directory name> \.rnd (Ex: C:\certs\.rnd. Modify your location accordingly)
- Set OPENSSL\_CONF=C:\OpenSSL-Win32\bin\openssl.cfg (# As per installation)
- a. Enter "C:\OpenSSL-Win32\bin\openssl.exe" req -out CSR.csr -new -newkey rsa:2048 -nodes -keyout PrivateKey.key via Command Prompt
- b. Enter "C:\OpenSSL-Win32\bin\openSSI.exe" x509 -req -days 365 -in CSR.csr -signkey PrivateKey.key -out server.crt via Command Prompt.
- c. The directory should contain CSR.csr, PrivateKey.key and server.crt.

• The following configuration is similar to HTTP configuration. Change the following to configure:

```
#user nobody;
worker_processes 2;
 #error_log logs/error.log;
#error_log logs/error.log notice;
#error_log logs/error.log info;
#pid
              logs/nginx.pid;
events {
     worker_connections 1024;
http {
resolver dl-hq1-dc01.ininlab.com valid=90000000s;
on;
on;
     #tcp_nopush
#tcp_nopush on;
keepalive_timeout 60;
gzip_types text/plain
#eic/2019r2_systest/products/documentation/source/Technical_Reference_HTML/cic_web_applications_icg/Install_CIC_Web_Applications_on_Nginx.htm#2
text/css application/javascript application/json image/svg+xml;
index index.html index.htm;
index index.html index.htm;
index.ntml index.ntm;
#eic/2019r2_systest/products/documentation/source/Technical_Reference_HTML/cic_web_applications_icg/Install_CIC_Web_Applications_on_Nginx.htm#2
client_max_body_size 0;
autoindex 0n;
upstream up {
server adonis.dev2000.com:8018;
keepalive 100;
     server {
listen
                         8070;
          #charset koi8-r;
```

```
#access_log logs/host.access.log main;
               location / {
#root html;
                "C://www//analytics";
 #root
              ../www;
                       index index.html index.htm;
                #error_page 404
                                                                         /404.html;
                # redirect server error pages to the static page /50x.html
                                         500 502 503 504 /50x.html;
                #error_page 500 502 5
#location = /50x.html {
# root html;
                 # proxy the PHP scripts to Apache listening on 127.0.0.1:80
                 "
#location ~ \.php$ {
                       proxy_pass http://127.0.0.1;
                 # pass the PHP scripts to FastCGI server listening on 127.0.0.1:9000
                #location ~ \.php$ {
                                                      html;
                         root html;
fastcgi_pass 127.0.0.1:9000;
fastcgi_index index.php;
fastcgi_param SCRIPT_FILENAME /scripts$fastcgi_script_name;
include fastcgi_params;
                # deny access to .htaccess files, if Apache's document root # concurs with nginx's one
                #location ~ /\.ht {
                       deny all;
set $ininIcwsOriginalUrl $http_inin_icws_original_url;
if ($ininIcwsOriginalUrl !~ .+) {
set $ininIcwsOriginalUrl $scheme://$http_host$request_uri;
 location ~* (?:^(.+)analytics/api|^/api)/([^/]+)(/.+)$ {
location ~* (?:^(.+)analytics/api[^/api]/([^/]+)(/.+)$ {
  set $web_app $1;
  set $server $2;
  set $icws_path $3;
  proxy_read_timeout 600;
  proxy_cookie_path /icws/ ${web_app}analytics/api/$server/icws/;
  proxy_redirect /icws/ ${web_app}analytics/api/$server/icws/;
  prowy_nead_time_path file areaformed.
}
proxy_neal ret /iCws/ s(web_app)analytics/api/setver/iCws/;
proxy_neas http://upsicws/pathSis_argsSargs;
proxy_set_header X-Forwarded-For $proxy_add x_forwarded_for;
proxy_set_header ININ-ICWS-Original-URL $ininTcwsOriginalUrl;
proxy_http_version 1.1;
proxy_nttp_version ''';
proxy_set_header Connection "";
proxy_set_header Host $host;
add_header P3P "CP=`CAO PSA OUR`";
 #set $ininIcwsOriginalUrl $http_inin_icws_original_url;
if ($ininIcwsOriginalUrl !~ .+) {
  set $ininIcwsOriginalUrl $scheme://$http host$request uri;
 location ~* (?:^(.+)/analytics-route|^/analytics-route)/([^/]+)(/.+)$ {
set $web_app $1;
set $server $2;
set $iows_path $3;
proxy_read_timeout 600;
proxy_cookie_path /MicroStrategyLibrary/ $web_app/analytics-route/$server/MicroStrategyLibrary/;
proxy_redirect /MicroStrategyLibrary/ ${web_app}analytics-route/$server/MicroStrategyLibrary/;
proxy_redirect /MicroStrategyLibrary/ ${web_app}analytics-rou
proxy_pass http://up$icws_path$is args$args;
proxy_set_header X-Forwarded-For $proxy_add_x_forwarded_for;
proxy_set_header ININ-ICWS-Original-URL $ininIcwsOriginalUrl;
proxy_http_version 1.1;
proxy_set_header Connection "";
proxy_set_header Connection "";
add_header P3P "CP=`CAO PSA OUR`";
add_header P3P "CP=`CAO PSA OUR`";
          # another virtual host using mix of IP-, name-, and port-based configuration
         #server {
                  listen
                                          8000;
                                          somename:8080;
                  listen
                  server name somename alias another.alias;
                  location / {
                        root html;
index index.html index.htm;
         #}
# HTTPS server
         #server {
                  listen 443 ssl;
server_name localhost;
                  ssl_certificate cert.pem;
ssl_certificate_key cert.key;
                 ssl_cert.ficate_Key cert.key;
ssl_session_cache shared:SSL:lm;
ssl_session_timeout 5m;
ssl_ciphers HIGH:!aNULL:!MD5;
ssl_prefer_server_ciphers on;
leaption_()
                 location / {
    root html;
    index index.html index.htm;
         #}
```

a. In 'resolver' field instead of dl-hq1-dc01.ininlab.com, use the DNS server.

b. Change port 8071 to custom port and provide 'SSL' binding beside o port number under server object.
 c. In server object for 'server\_name' field instead of eros.dev2000.com, use the proxy server name.

d. Enter the ssl\_certificate & ssl\_certificate\_key under server object (Ex : "C:\certs\server.crt" & "C:\certs\PrivateKey.key" respectively)

e. Set the root entry for the server to the CIC Web Applications folder under location object.

f. Under location object, for proxy\_pass instead of http use https and replace 8018 with 8019.

g. Under location object, add proxy\_buffering off;

h. Restart the Nginx process.

i. Verify that all applications work as expected.

#### j. Enter the content for cache rules within the server object, given in nginx\_cache.conf.

location ~ /client/ {
location ~ /client/help/ {
expires off;
} / location ~ /client/(?:addins|config)/ {
 add\_header Cache-Control "no-cache"; location ~ index.html?\$ {
expires 15m;
}

/ location ~ .(?:js|css|jpe?g|ico|png|gif|svg|ttf|woff|otf|eot|mp3|wav|ogg)\$ //eic/2019r2\_systest/products/documentation/source/Technical\_Reference\_HTML/cic\_web\_applications\_icg/Install\_CIC\_Web\_Applications\_on\_Nginx.htm#2 { expires ly;

## Post deployment and installation verification

- To check if the deployment is successful or not. Use docker ps command to verify if all the containers are up and running.
- To check if mstrWeb dashboard page loading properly or not, use <u>http://<host ip>:8080/MicroStrategy/servlet/mstrWeb</u> URL.
- To check whether all the required ports are opened or not. Use <code>firewall-cmd --list-ports</code> command.
- To access container's log, use this docker logs container\_id -follow command
- For an example: docker logs 3bff --follow where 3bff are the first characters of a container ID
- To check whether connector is up or not, wait till the below logs appear.

```
info [2020-02-06T11:16:03.1852] - MicroStrategyConnector:Prometheus Prometheus started on
port: 9090
info [2020-02-06T11:16:03.1912] - MicroStrategyConnector:Prometheus Starting the collection
of metrics, the metrics are available on /metrics
verb [2020-02-06T11:16:03.329Z] - MicroStrategyConnector:MstrHealthCheck Received: 200
verb [2020-02-06T11:16:03.330Z] - MicroStrategyConnector:ConnectorServer In method:
onMstrHealthChange
info [2020-02-06T11:16:03.330Z] - MicroStrategyConnector:ConnectorServer MSTR is up
info [2020-02-06T11:16:03.330Z] - MicroStrategyConnector:ConnectorServer Starting container
server
info [2020-02-06T11:16:03.331Z] - MicroStrategyConnector:ConnectorServer Listening on port
8077
```

• To check whether the dataadapter server is up or not, wait til the below logs appear.

service Agent

```
info [2020-02-06T16:16:14.036Z] - MicroStrategyDataAdapterServer:DataAdapterServer MSTR is
up
info [2020-02-06T16:16:14.036Z] - MicroStrategyDataAdapterServer:DataAdapterServer Starting
container server
info [2020-02-06T16:16:16:14.036Z] - MicroStrategyDataAdapterServer:DataAdapterServer
Listening on port 8078
info [2020-02-06T16:16:15.690Z] - iccontainerserver:authorize.js Authorized connection for
```

## View CX Insights dashboards

You can log in to CX Insights web application with the same PureConnect web application credentials only if you have one of the licenses defined for the analytics feature.

|                                                                                                    | User Configuration                                                                                                    | n - user22                                         |                            | ?            | K .                                                  |                                                                     |                      | Use                   | Config          | uration  | - user2 | 2       |            |            | ? X          |
|----------------------------------------------------------------------------------------------------|----------------------------------------------------------------------------------------------------|----------------------------------------------------|----------------------------|--------------|------------------------------------------------------|---------------------------------------------------------------------|----------------------|-----------------------|-----------------|----------|---------|---------|------------|------------|--------------|
| Client Configuration Phonetic                                                                                                    | Spellings Options                                                                                                    | Security                                           | Custom Attribu             | Ites History | Confi                                                | uration                                                             | Licensing            | Personal Inf          | o Work          | groups   | Roles   | Passwor | d Policies | ACD        | MWI          |
| comparation according Perso                                                                                                    | nar ti no mongroups                                                                                                    | Rules                                              | Passivol d Policies        | ACD PHIL     |                                                      |                                                                     |                      |                       | Acce            | ss Contr | ol      |         |            |            |              |
| License allocation method:                                                                                                    | Additional Licenses                                                                                                    | er Access                                          |                            |              | Categor<br>Show                                      | y: <all:<br>only sele</all:<br>                                     | ><br>ected items a   | ind groups            | Ŷ               | ] Seard  | h:      | _       | _          |            | Clear        |
| Client Access License ACD Access License Media 1 Media 2                                                                             | Interaction Clent Interaction Clent Interaction Clent Interaction Clent Interaction Data E Interaction Diale Interaction Diale Interactio | Operator Ad<br>Outlook Add<br>Extractor<br>Add-On  | d-On<br>In                 |              | Name<br>Acco<br>*[AI]                                | unt Cod                                                             | es                   | i Vie                 | w   Modify<br>] | Monitor  | Search  | Delete  | Create     | Statistics | Manage \land |
| Media 3 Plus     Interaction Types     ACD Social Media                                                                              | Interaction Feedb Interaction Optimi Interaction Optimi Interaction Optimi                                                                                                    | ack Access<br>zer Access R<br>zer Client Ac<br>III | eal-time Adherence<br>cess | ×            | Ager<br>*[Al]<br>Anal<br>*[Al]                       | nt Group:<br>ytics Das                                              | s<br>hboards         |                       |                 |          |         |         |            |            |              |
| IPA License     Direct Routed Work Items     Group Routed Work Items     Process Monitor     Analytics License     Core     Designer | These locenses<br>usage count.                                                                                                    | are enabled                                        | and will impact the l      | icense       | Livij<br>Agent<br>Agent<br>Agent<br>Multol<br>Multol | Details<br>Overview<br>Overview<br>Status<br>2 Workgro<br>2 Workgro | Grid<br>Sup Interval | Analysis Details Grid |                 |          |         |         |            |            | ×            |
| Enterprise     Enable Licenses     Confirm auto-save                                                                                 |                                                                                                    | 0                                                  | Cancel                     | Apply        | Advar                                                | iced Acce                                                           | ss Details           | save                  |                 |          |         | ж       | Canc       | e [        | Close        |

You can select the dashboard from the drop-down selection list as shown in the following image. The list shows the dashboards for which you have access permissions defined in the CIC server. After successful loading, the dashboard refreshes every 30 seconds with real-time statistic values.

| 00°                      | (                            | CXI                          | nsigh                                 | nts         |                       |        |           |                   |            |                            |                  |                                  |                                                        |                                          | Q                         | user2 v ?                                                                                  |
|--------------------------|------------------------------|------------------------------|---------------------------------------|-------------|-----------------------|--------|-----------|-------------------|------------|----------------------------|------------------|----------------------------------|--------------------------------------------------------|------------------------------------------|---------------------------|--------------------------------------------------------------------------------------------|
| Ager                     | nt De                        | etail                        | s 🗸                                   |             |                       |        |           |                   |            |                            |                  |                                  |                                                        |                                          |                           |                                                                                            |
|                          | Ager<br>This<br>Ager<br>This | nt De<br>das<br>nt Ov<br>das | etails<br>hboard<br>verviev<br>hboard | 1 will<br>v | I contain all t       | he vis | sualizat  | ions related to   | ) selecte  | ed agent de<br>ed agents o | e <b>tails</b> . | ew.                              |                                                        |                                          | trics<br>A<br>O           | Select Workgroup CompanyOperator workgroup1 workgroup2 workgroup3 workgroup4 workgroup5    |
| 00:00:03 -<br>00:00:02 - | Ager                         | das                          | hboard                                | v Gri       | id<br>I contain all t | he vis | ualizat   | ions related to   | ) selecte  | ed agents o                | overvi           | EW.<br>Cur<br>Cur<br>Pre<br>Pre  | rrentPeriod<br>rrentShift<br>vlousPeriod<br>vlousShift | Answered<br>333                          |                           | Select Agent                                                                               |
|                          |                              |                              |                                       |             |                       | 6      | core Det  | aile              |            |                            |                  |                                  |                                                        | On Hold                                  |                           | O user_10                                                                                  |
| Average                  | e Agen                       | t Posit                      | lve                                   | Ave         | arage Agent Negati    | ve     | Average C | Customer Negative | . Average  | Customer Posith            | /e               | Interval                         |                                                        | 0                                        |                           | <ul> <li>user_2</li> <li>user_3</li> <li>user_4</li> <li>user_5</li> <li>user_8</li> </ul> |
|                          |                              |                              |                                       |             |                       |        |           |                   |            |                            |                  | Cur                              | rentPeriod                                             | Completed                                |                           | O user_0                                                                                   |
|                          |                              |                              |                                       |             |                       |        |           |                   |            |                            |                  | Pre                              | rentshift<br>viousPeriod<br>viousShift                 | 333                                      |                           | O user_8<br>Select Intervals                                                               |
|                          |                              |                              |                                       |             |                       |        |           | Agent Statisti    | cs         |                            |                  |                                  |                                                        |                                          |                           | CurrentPeriod                                                                              |
| Agent                    |                              | Inte                         | rval                                  |             | Entered               | Anev   | vered     | Completed         | On<br>Hold | Non<br>ACD                 | Ave<br>A<br>Neg  | erage<br>Igent<br>ative<br>Score | Average<br>Agent<br>Positive<br>Score                  | Average<br>Customer<br>Negative<br>Score | Ave<br>Custo<br>Pos<br>Si | CurrentShift PreviousPeriod PreviousShift                                                  |
| user2                    |                              | Curr                         | entPeriod                             | 1           | ٥                     |        | σ         | ٥                 | 0          | O                          |                  | 0.00                             | 0.00                                                   | 0.00                                     |                           |                                                                                            |
|                          |                              | Curr                         | entShift                              |             | 342                   |        | 333       | 333               | 0          | 0                          |                  | 0.00                             | 0.00                                                   | 0.00                                     |                           |                                                                                            |
|                          |                              | Prev                         | lousPerio                             | d           | ٥                     |        | ٥         | O                 | 0          | 0                          |                  | 0.00                             | 0.00                                                   | 0.00                                     |                           |                                                                                            |
|                          |                              | Prev                         | lousShift                             |             | ٥                     |        | ٥         | ٥                 | ٥          | O                          |                  | 0.00                             | 0.00                                                   | 0.00                                     |                           |                                                                                            |
|                          |                              |                              |                                       |             |                       |        |           |                   |            |                            |                  |                                  |                                                        |                                          |                           |                                                                                            |

## Troubleshooting

| Errors                                                                                                    | Description                                                                                                    | Solution                                                                                                    |
|----------------------------------------------------------------------------------------------------|----------------------------------------------------------------------------------------------------|----------------------------------------------------------------------------------------------------|
| No route to host                                                                                                    | The container ports are blocked by firewall.                                                                                                    | To resolve this error, run the following commands to allow the ports.                                                                                                    |
|                                                                                                    |                                                                                                    | sudo firewall-cmdzone=publicpermanent -<br>-add-port=8077/tcp                                                                                                    |
|                                                                                                    |                                                                                                    | sudo firewall-cmdzone=publicpermanent -<br>-add-port=8078/tcp                                                                                                    |
|                                                                                                    |                                                                                                    | sudo firewall-cmdzone=publicpermanent -<br>-add-port=8080/tcp                                                                                                    |
|                                                                                                    |                                                                                                    | sudo firewall-cmdzone=publicpermanent -<br>-add-port=5432/tcp                                                                                                    |
|                                                                                                    |                                                                                                    | Even after making these changes, if the problem exists,<br>ensure that there is no IP conflict with Linux host machine<br>and docker container IP. In case if there is conflict then<br>following the below steps                                                                                                    |
|                                                                                                    |                                                                                                    | <pre>Change docker daemon IP range. Add following line {"bip": in file etc/docker/daemon.json}</pre>                                                                                                    |
| Ansible host key checking error<br>Example: FAILED! =>{"msg":<br>"Using a SSH password instead<br>of a key is not possible<br>because Host Key checking is<br>enabled and sshpass does not<br>support this. Please add this<br>host's fingerprint to your<br>known hosts file to manage<br>this host."} | When you run the<br>ansible for the first time,<br>ansible host key check is<br>not set.                                                                                                    | To resolve this error, run this command<br>ANSIBLE_HOST_KEY_CHECKING=False                                                                                                    |
| Incorrect URL re-write rules error                                                                                                    | This error may occur<br>due to any of the<br>following reasons: When<br>re-write rules are<br>configured incorrectly in<br>IIS or when JSession<br>and ISession cookie<br>appear or when a<br>microstrategy login<br>screen appears. | To resolve this error, do the following:<br>Ensure that the URL rewrite rules are correct, refer to the file<br>web.config of IIS.<br>Check both JSession and ISession cookie paths should be<br>same. If not same, then change the IIS outbound rule inin-<br>analytics-cookie path {R:1}path=/<br>{WEB_APP}analytics/analytics-route/<br>{ICWS_HOST} {R:2} for analytics project.<br>For an example:<br>JSession path: /analytics/analytics-<br>route/calvyn.dev2000.com/MicroStrategyLibrary<br>ISession path: /analytics/analytics-<br>route/calvyn.dev2000.com/MicroStrategyLibrary |
| User dashboard access permission error<br>You do not have access to view<br>dashboards, please contact your<br>administrator message appears on<br>screen instead of dashboards.                                                                                                    | If user do not have<br>access permissions to<br>the dashboards this<br>error may occur                                                                                                    | To resolve this error, permit access to the dashboard in Interaction Administrator, go to User Properties $\rightarrow$ Security $\rightarrow$ AccessControl screen and select the required dashboard check box to access the dashboards.                                                                                                    |
| Connectivity problem between<br>AnalyticsBridge and mstr connector                                                                                                    | If a white blank screen<br>without any content in<br>that dashboard appears<br>it indicates that an error<br>occurred.                                                                                                    | To resolve this error, check the connectivity between mstr connector and AnalyticBridge, and then restart AnalyticsBridge component.                                                                                                    |
| Connectivity problem between<br>AnalyticsBridge and dataadapter server                                                                                                    | If the data is not updated<br>in the dashboard, but<br>there any valid statistics<br>shown in ICBM it<br>indicates that an error<br>occurred.                                                                                        | To resolve this error, check the connectivity between<br>dataadapter server and AnalyticBridge and then restart<br>AnalyticsBridge component.                                                                                                    |

## **Known Errors**

**Note:** The below mentioned known errors will not effect any environment

| Errors                               | Description                                                                                                    | Solution                                                              |
|--------------------------------------|----------------------------------------------------------------------------------------------------|-----------------------------------------------------------------------|
| Login Error                          | Sometimes login screen displays <i>user is not licensed</i> message even after user has a valid license                                                                                 | Ignore the error message<br>displayed and try to login<br>again.      |
| Multiple<br>user<br>session<br>error | If user login with one account and logged in again in another browser with the same account previous session will be deleted and even if user is idle for long time it shows this error | After closing all the existing user sessions then try to login again. |

## Appendix

## **MicroStrategy Server License Update Process**

The MicroStrategy server instance that runs in the container has a pre-activated key, which is required for the operation of MicroStrategy. This pre-activated temporary key with limited life is to facilitate uninterrupted deployment and testing in the production environment. The following procedure describes the steps required to update the key.

Note: You need to request for a new license key, based on the MicroStrategy version and validity of license.

If you are a new CX Insights customer or an existing customer, renewing contract or upgrading CIC version, must check for the validity of your MicroStrategy container license and request a new license key using the prescribed license ordering process. The MicroStrategy version may or may not change for CIC release. If the MicroStrategy version change then you must raise an <u>Activation File Request</u> (AFR) for new MicroStrategy version license key. For CIC and CX Insights version mapping view the below table.

| CX Insights Version | EIC Release | MicroStrategy Version |
|---------------------|-------------|-----------------------|
| 1.0                 | 2019 R4     | 10.11                 |
| 1.0                 | 2020 R1     | 10.11                 |
| 2.0                 | 2020 R2     | 10.11                 |
| 3.0                 | 2020 R3     | 2020                  |
| 4.0                 | 2020 R4     | 2020                  |
| 4.0                 | 2021 R1     | 2020                  |
| 4.0                 | 2021 R2     | 2020                  |

### License Ordering Process

The license ordering process is taken care by the Sales Engineers for Customers, so the Customers must contact their account executives to initiate the process. There are two types of license key models available based on the requirements of Customer/Partners, you can select the best suited model. The following are the two types of license key models available.

#### For Perpetual model

If you have purchased the Stock Keeping Unit (SKU)/ Part Number, but was granted with the temporary file. Then, you need to submit the <u>Activation File Request</u> (AFR) and communicate to Genesys Licensing Team. For more information, see <u>Request a License File</u>.

#### For Subscription model

If you have the subscription file, then the file is always temporary with the end date locked on the subscription date. The requests for the subscription files should include the corresponded subscription Sales Order number or a copy of the software delivery notice that includes Sale Order number.

### License Request Checklist

| Scenario                                                                                                    | Request<br>for a<br>License |
|----------------------------------------------------------------------------------------------------|-----------------------------|
| New CX Insights Customer on boarded                                                                                                    | Yes                         |
| Existing CX Insights Perpetual Customer                                                                                                    | Yes                         |
| Existing Perpetual Customer, who is moving to a higher MicroStrategy version due to CIC version upgrade                                                                                                    | Yes                         |
| Existing Perpetual Customer, who is upgrading their CIC version but has the identical MicroStrategy version in both the CIC versions                                                                                      |                             |
| Existing CX Insights Subscription Customer, who is renewing the contract                                                                                                    | Yes                         |
| Existing CX Insights Subscription Customer, who is upgrading to a higher CIC version within the contract tenure but the MicroStrategy version mapped to the future CIC version is different from the existing CIC version | Yes                         |
| Existing CX Insights Subscription Customer, who is upgrading to a higher CIC version within the contract tenure but the MicroStrategy version mapped to the future CIC version is identical as the existing CIC version   |                             |

### Process of Updating new License Key

To update a license key for a running container, you need to perform few commands inside the container by following the below instructions.

#### Prerequisites

• Contact your Genesys PureConnect representative to obtain a new license key.

#### Installing a new License Key

To enter into GCXI container instance, run the below command. Check for the name of the container, if the container name is according to **cxinsights\_gcxi** change or not. To obtain the name of the container use **docker ps** command.

#### docker exec -it cxinsights\_gcxi bash

Create update\_license.scr file inside /genesys/gcxi folder with data below and save the file.

#### <your license key>

To update license, run the below command

cat /genesys/gcxi/update\_license.scr | \${MSTR\_INSTALL\_HOME}/bin/mstrlicmgr -console

### License Update Verification

After the license update is done, a log file is generated. To check the log file existence do the following:

1. Run the below command to enter into GCXI container instance. The name of the container you can get using **docker ps** command, if the name is not **cxinsights\_gcxi** change accordingly before running the below command.

#### docker exec -it cxinsights\_gcxi bash

2. It allows the user to go inside the GCXI container and navigate to the logging directory

#### cd /mnt/log/mstr

- 3. To get the list of files use the following command
  - ls

| [root@mstr-01 mstr]# ls                      |                                         |                                               |
|----------------------------------------------|-----------------------------------------|-----------------------------------------------|
|                                              | DSSPerformanceMonitor115.csv            | MetadataServer TransactionTrace.log           |
| AnalyticalEngine Info.log                    | DSSPerformanceMonitor156.csv            | MetadataServer TransactionTrace.log.bak00     |
| AuthenticationServer Trace.log               | DSSPerformanceMonitor752.csv            | MetadataServer Warning.log                    |
| AuthenticationServer Warning.log             | DSSPerformanceMonitor836.csv            | MicroStrategyLibrary-default.log              |
| packup                                       | DSSPerformanceMonitor837.csv            | MicroStrategyLibrary-MicroStrategyLibrary.log |
| ClientConnection SessionTrace.log            | DSSPerformanceMonitor852.csv            | MigrationSQL.log                              |
| Cluster Inbox.log                            | DSSPerformanceMonitor894.csv            | mstr.hist                                     |
| Cluster_Info.log                             | DSSPerformanceMonitor895.csv            | NetworkClasses_Info.log                       |
| Cluster ServerLoad.log                       | DSSPerformanceMonitor904.csv            | NewExportEngine.log                           |
| Cluster Warning.log                          | Engine_Perf.log                         | ObjectServer_Info.log                         |
| CMDMGR-20210326-084835.log                   | Engine_Perf.log.bak00                   | ObjectServer_Warning.log                      |
| CMDMGR-20210326-085430.log                   | Engine SQLTrace.log                     | Odbc Error.log                                |
| CMDMGR-20210421-061022.log                   | Engine_Warning.log                      | Odbc_Info.log                                 |
| CMDMGR-20210421-061257.log                   | Engine WarningTrace.log                 | PerfProfiler.log                              |
| CMDMGR-20210421-061514.log                   |                                         |                                               |
| CMDMGR-20210421-061822.log                   | Kernel_ConfigTrace.log                  | ProjectCreator_Warning.log                    |
| CMDMGR-20210421-062054.log                   | Kernel_ConfigTrace.log.bak00            | QueryEngine_MajorTrace.log                    |
| CMDMGR-20210421-062221.log                   | Kernel_JobCountTrace.log                | QueryEngine_QueryExecutionProgress.log        |
| CMDMGR-20210421-062452.log                   | <pre>Kernel_JobServicingTrace.log</pre> | QueryEngine_QueryExecutionProgress.log.bak00  |
| CMDMGR-20210421-062608.log                   | Kernel JobServicingTrace.log.bak00      | QueryEngine Warning.log                       |
| CMDMGR-20210421-062840.log                   | Kernel_JobTrace.log                     | Query_Merge.log                               |
| CMDMGR-20210421-101724.log                   | Kernel_JobTrace.log.bak00               | ReportServer_Info.log                         |
| CMDMGR-20210421-101954.log                   | Kernel SchedulerTrace.log               | ReportServer_JobTrace.log                     |
| ConnectionMapping_Info.log                   | Kernel_ServerStateTrace.log             | ReportServer_ReportSourceTrace.log            |
| DatabaseModule_Info.log                      | Kernel_StatisticsTrace.log              | ReportServer_ReportSourceTrace.log.bak00      |
| DistributionService_CreateJobDetails.log     | Kernel_UserTrace.log                    | ReportServer_SecurityFilterTrace.log          |
| DistributionService_DeliveryDetails.log      | Kernel_UserTrace.log.bak00              | ReportServer_SecurityFilterTrace.log.bak00    |
| DistributionService_DSRequestDetails.log     | LicenseSummary.log                      | ReportServer_Warning.log                      |
| DistributionService_DSTriggerDetails.log     | LicMgr.log                              | RestWrapper_Info.log                          |
| DistributionService Info.log                 | MADSNMgr.xml                            | RestWrapper_Warning.log                       |
| DistributionService_PersistResultDetails.log | MDUpdate_Info.log                       | SchemaManipulator_Warning.log                 |
| DistributionService_SchedulerDetails.log     | MessagingService_StatisticsInfo.log     | searchengine.log                              |
| DistributionService_Summary.log              | MetadataObjectTelemetry.log             | ServerControl.log                             |
| )SSErrors.log                                | MetadataServer_Info.log                 | SingleSignOn_Info.log                         |
|                                              |                                         |                                               |

4. Check for the log file with name (LicMgr.log). It is available only after the license key is updated.

5. Open the LicMgr.log file and check whether the newly upgraded License Key is displayed or not.

| [root@mstr-01 mstr]# cat LicMgr.log      |
|------------------------------------------|
| ***************************************  |
| 1/21/21 10:17:01 AM EDT Upgrade license  |
| 1/21/21 10:17:01 AM EDT The license key: |

## Change Log

The following table lists the changes to this document since its initial release.

| Date              | Change                                                             |
|-------------------|--------------------------------------------------------------------|
| 28-June-2019      | Initial release                                                    |
| 21-November-2019  | Updated architecture diagram                                       |
| 02-December-2019  | Added Configure HTTPS For Nginx topic                              |
| 04-December-2019  | Updated Analytics Configuration description                        |
| 06-April-2020     | Made changes in CX Insights Server and added troubleshooting topic |
| 12-March-2021     | Added a new topic MicroStrategy Server License Update Process      |
| 11-May-2021       | Added License Update Verification Information                      |
| 20-May-2021       | Added additional steps to License Update Verification Information  |
| 01-September-2021 | Added Internet connectivity info in prerequisites topic.           |